TimePunch

# TimePunch Client 2.5

User Manual

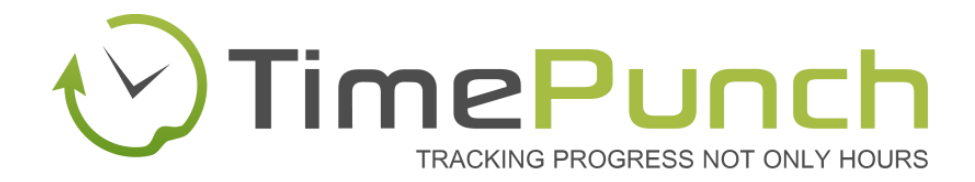

### **Document Information:**

| User Manual, TimePunch Client 2.5 |
|-----------------------------------|
| 83                                |
| 14.03.2014                        |
|                                   |

Number of Pages 48

### Publisher:

TimePunch KG

Wormser Str. 37

68642 Bürstadt

### Table of contents

| Introduction                                                              | 5  |
|---------------------------------------------------------------------------|----|
| Installation                                                              | 5  |
| Product line                                                              | 6  |
| Overview                                                                  | 7  |
| User Interface                                                            | 7  |
| Staff member profile                                                      | 8  |
| Employment and holiday calculation                                        | 9  |
| Working time settings and annual holidays                                 | 9  |
| Previous overtime and remaining leave                                     | 10 |
| Working time models                                                       | 10 |
| The working time model in detail                                          | 11 |
| Employee Monthly Report                                                   | 12 |
| Employee overview and displaying the current working time models          | 13 |
| Enter new time-entries and edit existing                                  | 14 |
| Edit time-entries / create new one                                        | 14 |
| Differences: Time entry, several days' duration entries, time entry array | 15 |
| Create new time entry                                                     | 15 |
| Create several days' duration entries                                     | 15 |
| Create time entry array                                                   | 15 |
| Special case: employee starts in mid-month                                | 16 |
| Additional special-cases that need manual entries                         | 16 |
| Time sheets                                                               | 17 |
| Projects and tasks                                                        | 18 |
| Creating projects and edit                                                | 18 |
| Access rights and user specific adjustments                               | 19 |
| Common Tasks                                                              | 20 |
| Detailed Project Accounting                                               | 20 |
| Project calculation                                                       | 21 |
| Flexitime calculation                                                     | 22 |
| Showing the current month data                                            | 22 |
| Analysing the overtime in the current month                               | 22 |
| Limit overtime in month                                                   | 23 |

### TIMEPUNCH CLIENT 2.5

| (   | Overtime gets paid automatically                           | 24 |
|-----|------------------------------------------------------------|----|
| F   | Pay-out overtime once and manually                         | 25 |
| ٨   | Nissing hour compensation                                  | 25 |
| (   | Overtime compensation                                      | 26 |
| E   | Evaluate the development of overtime                       | 27 |
| Anı | nual leave management                                      | 28 |
| 9   | Set-up the leave account for the first time                | 28 |
| ŀ   | How to enter annual leave                                  | 29 |
| ٦   | Take remaining leave into the upcoming year                | 30 |
| Rej | porting                                                    | 31 |
| ٨   | Menu "Reports", Reporting Options                          | 31 |
| F   | Report export                                              | 31 |
| Per | rmission management                                        | 32 |
| ٦   | FimePunch Profiles                                         | 32 |
| A   | Assigning staff members to a role                          | 32 |
| F   | Permissions                                                | 33 |
| A   | Amending employee profiles in TimePunch Profiles           | 35 |
| A   | Amending the recording settings                            | 36 |
| (   | Quitting of employees                                      | 37 |
| Lic | ense management                                            | 38 |
| ٦   | FimePunch Profiles                                         | 38 |
| E   | Enter the license key                                      | 38 |
| A   | Assign licenses to the employees                           | 39 |
| ٦   | Types of licenses in TimePunch                             | 40 |
|     | TimePunch PRO                                              | 40 |
|     | PZE Watcher                                                | 40 |
|     | PZE Studio                                                 | 40 |
|     | PZE Terminal                                               | 40 |
| L   | _icence matrix                                             | 41 |
| Tip | os and Tricks                                              | 42 |
| ٨   | Nonth end closing and overall performance                  | 42 |
| I   | mport of time entries from Microsoft Excel                 | 43 |
| 5   | Standard project for leave, sickness, taken overtime etc   | 44 |
| (   | Christmas and Sylvester                                    | 45 |
| A   | Automatic time-recording without possibility to manipulate | 46 |
|     |                                                            |    |

### Introduction

This document describes the use of the TimePunch Windows client, the profile management and the holiday editor.

As further documentations there are user manuals of the TimePunch Watcher and the synchronization assistant available. Therefore this parts won't be described here at all.

### Installation

The TimePunch Windows Client can be downloaded and installed from our Website <u>http://www.timepunch.de</u>. The installation will be done with our TimePunch Setup executable.

| 17 | Setup - TimePunch 🛛 🗕 🔼 🗙                                                                                                    |  |  |  |  |
|----|----------------------------------------------------------------------------------------------------|--|--|--|--|
|    | Komponenten auswählen<br>Welche Komponenten sollen installiert werden?                                                                                                    |  |  |  |  |
|    | Wählen Sie die Komponenten aus, die Sie installieren möchten. Klicken Sie auf "Weiter", wenn sie bereit sind fortzufahren.                                                                                                    |  |  |  |  |
|    | Customized / Angepasst 🗸                                                                                                    |  |  |  |  |
|    | <ul> <li>✓ Installiert den TimePunch Client</li> <li>✓ Installiert den TimePunch Watcher im Autostart Ordner von Windows</li> <li>✓ Installiert TimePunch Studio zur Zeiterfassung von mehreren Mitarbeitern an einem Werkstatt-PC.</li> </ul> |  |  |  |  |
|    | Die aktuelle Auswahl erfordert min. 19,2 MB Speicherplatz.                                                                                                    |  |  |  |  |
|    | < Zurück Weiter > Abbrechen                                                                                                    |  |  |  |  |

The following options can be chosen:

| Option                         | Beschreibung                                                                                                    |
|--------------------------------|----------------------------------------------------------------------------------------------------|
| TimePunch Watcher Installation | Der TimePunch Watcher is used for the automatic<br>time recording of the working time at the PC of the<br>employee. It's most useful, if the people are working<br>the most time at their PC. |
| TimePunch Studio Installation  | TimePunch Studio is a software that runs at a standalone PC and can be used to track the logon and logoff times for multiple users.                                                           |

### **Product line**

After the successful installation of TimePunch the product line selection dialog will be shown. Within the 30 days test period the product line can be switched in order to test the different versions of TimePunch.

| TimePunch Produktlinie                                                                                                    |
|----------------------------------------------------------------------------------------------------|
| Bitte wählen Sie die TimePunch Version aus, die<br>Sie benutzen oder testen möchten.<br>Wenn Sie bereits eine TimePunch Lizenz besitzen,<br>dann wählen Sie bitte die TimePunch Version aus,<br>die Ihrer Lizenz entspricht. |
| TimePunch PRO                                                                                                    |
| TimePunch ONE                                                                                                    |

In order to switch the product line, you have to select the menu "Help / Choose Product-line ..."

|                                      |   | TimePunch ONE<br>for self-employed                                                                                                    |
|--------------------------------------|---|----------------------------------------------------------------------------------------------------|
| Time-tracking at PC                  | < | <                                                                                                    |
| Mobile time-tracking with smartphone | × | <ul> <li>Image: A set of the set of the</li></ul> |
| Time-Tracking at a terminal PC       | < |                                                                                                    |
| Time-Tracking with RFID transponder  | × |                                                                                                    |
| Support of the TimePunch Application | < |                                                                                                    |
| Project management                   | × | <ul> <li>Image: A set of the set of the</li></ul> |
| Time sheets                          | < | <                                                                                                    |
| Public holiday calculation           | × | <ul> <li>Image: A set of the set of the</li></ul> |
| Project reportings / Cost splitting  | < | <                                                                                                    |
| Staff administration                 | × |                                                                                                    |

| Employee monthly reports        | <                                                                                                    |                |
|---------------------------------|----------------------------------------------------------------------------------------------------|----------------|
| Working time models / flexitime | <ul> <li>Image: A set of the set of the</li></ul> |                |
| Vacation planning               | ✓                                                                                                    |                |
| Export reports to Excel or PDF  |                                                                                                    | ×              |
| Data storage                    | Microsoft SQL Server / Local                                                                                                    | Local Database |

### **Overview**

The TimePunch client is used to manage the working times. Depending on the permissions and the product line, only the own working times or the working times of all staff members can be displayed.

### **User Interface**

The user interface of TimePunch looks like that:

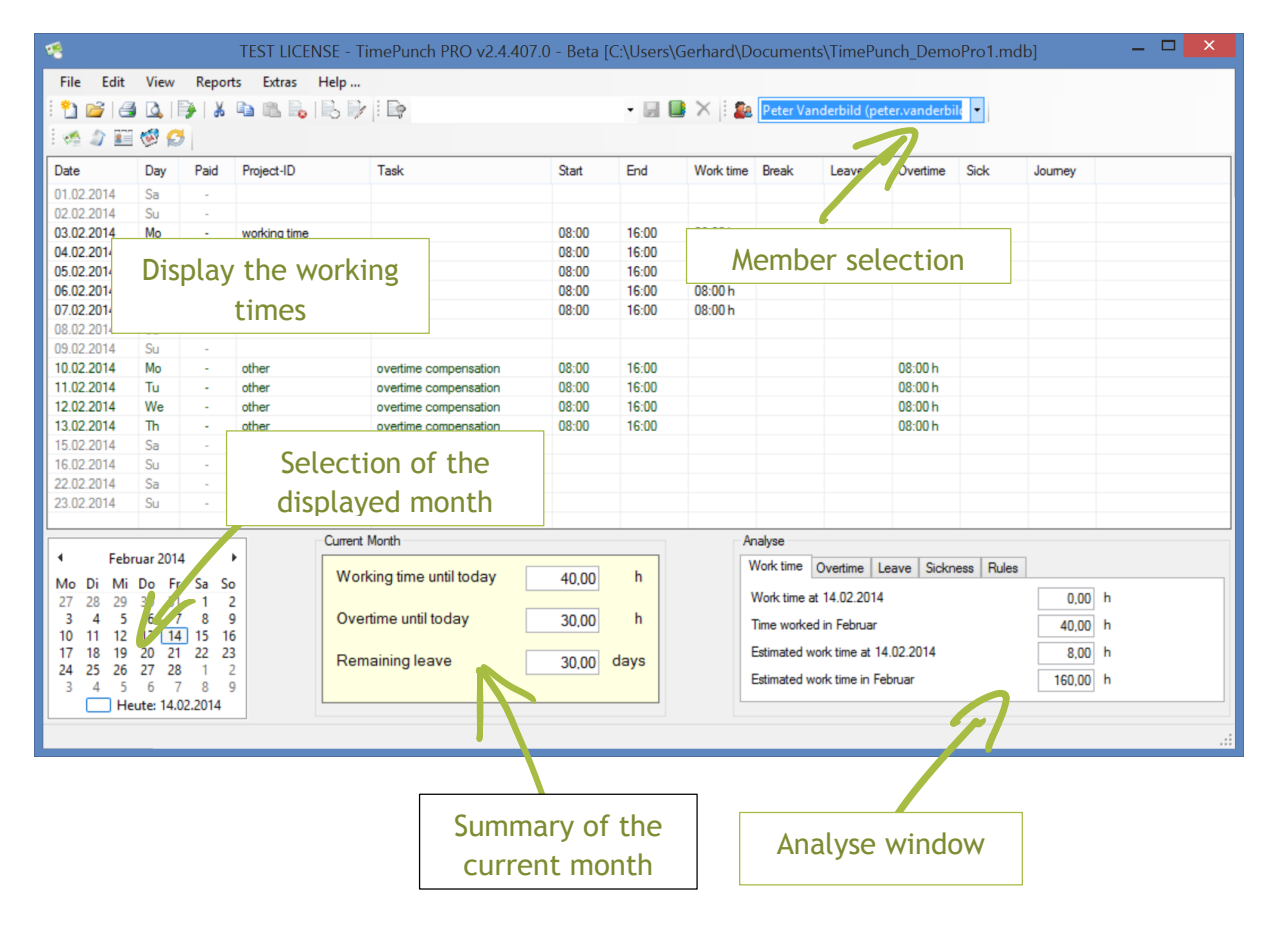

### Staff member profile

The staff member must be selected via the member selection drop down in TimePunch PRO. After selecting the member a click to the staff symbol opens the staff member profile dialog.

| <b>e</b>                                                                                                    | TimePunch PR                                                   | O v2.3.1007.0 [ac                 | dc / Tp230]                                                                   |                                                  | - 🗆 🗙                   |
|----------------------------------------------------------------------------------------------------|----------------------------------------------------------------|-----------------------------------|-------------------------------------------------------------------------------|--------------------------------------------------|-------------------------|
| Datei Bearbeiten Anzeige Bericht<br>Company Company Comp | te E <u>x</u> tras <u>H</u> ilfe                               | ٠                                 | 🖃 📑 🗙 i 🌇 Carola<br>TimePut                                                   | Baumann (timepun<br>nch Profil bearbeiter        | nch\can •               |
| Datum Tag Fakturie                                                                                                    | rt Projekt-ID                                                  | Tätigkeit                         | Start                                                                         | Ende A                                           | rbeitszeit Pause Urlaub |
| 01.12.2013 So -<br>02.12.2013 Mo -<br>0 💲                                                                                                    | Hauensteiner Allee<br>TimePunch Profile - Carola               | Bauatheiter<br>a Baumann (carola. | .baumann)                                                                     | ) 16·00 0/                                       | 8:00 b                  |
| Work Contract                                                                                                    | Working time                                                   |                                   | Defaults                                                                      |                                                  |                         |
| Employed                                                                                                    | Annual Vacation                                                | 30 days                           | User name Ca                                                                  | arola Baumann                                    |                         |
| <ul> <li>Self Employed</li> </ul>                                                                                                    | Restrict overtime to a maximum of                              | monthly ~                         | Previous sick days                                                            | 0 d                                              | lays                    |
| Calculate Holidays for No holiday calculation                                                                                                    | Maximum Overtime                                               | 0 hours                           | Previous overtime<br>Do you have additional vac<br>from before using TimePunc | 0 h<br>ation<br>ch. ○ Yes                        | ours                    |
| ~                                                                                                    | Weekly hours to work                                           | 40 hours                          | that may be added to your y vacation?                                         | vearly  No                                       |                         |
| ·                                                                                                    | Charging journey time                                          | 0 %                               | No, I only have the fol<br>vacation remaining                                 | lowing 8 d                                       | lays                    |
|                                                                                                    | Default begin of working time                                  | 08:00:80                          |                                                                               |                                                  |                         |
|                                                                                                    | Information                                                    |                                   | Information                                                                   |                                                  |                         |
|                                                                                                    | The working time rules will be applied<br>and all future month | I to the current month<br>hs.     | These settings are pre-adju<br>defaults can only be change                    | ustments for TimePunc<br>ed if no month has beer | h. The<br>n locked.     |
| Working time model                                                                                                    |                                                                |                                   |                                                                               | <u>O</u> k <u>C</u> ar                           | ncel                    |

The dialog consists of three areas - the work contract, the working time and the defaults.

### **Employment and holiday calculation**

| Work Contract                     |   |
|-----------------------------------|---|
| Employed                          |   |
| <ul> <li>Self Employed</li> </ul> |   |
| Calculate Holidays for            |   |
| No holiday calculation 🗸 🗸        |   |
| ~                                 |   |
|                                   | • |
| Working time model                |   |

The employment defines if overtime and flexitime calculation shall take place. This will only happen for employees. Selfemployed people can only track their working times, but no flexitime calculation will take place.

Additionally the country and region for holiday calculation can be defined. If your country or region is missing, it can be added using the Holiday-Editor of TimePunch.

Information:

In TimePunch ONE the employment can't be changed. It can only be used in Self-Employed mode.

### Working time settings and annual holidays

Using the working time settings the regular working time and the annual holiday can be defined.

Even if the staff member will start in the mid of the current year, the complete annual holiday must be entered in here. Using the defaults (on the right hand) the amount of holidays that are currently left for the current user can be entered.

Optional the overtime can be cut if it exceeds a defined amount.

"Monthly" means that the user can only do a limited overtime per month, but in total without a limitation.

"Cumulative" means that the user can do overtime until the given limit is reached.

| TimePunch Profile - Carola                                                                           | Bauma   | nn (carol |  |  |
|----------------------------------------------------------------------------------------------------|---------|-----------|--|--|
| Working time                                                                                         |         |           |  |  |
| Annual Vacation                                                                                      | 30      | days      |  |  |
| Restrict overtime to a maximum of                                                                    | monthly | / ~       |  |  |
| Maximum Overtime                                                                                     | 0       | hours     |  |  |
| Overtime is getting paid                                                                             |         |           |  |  |
| Working days per week                                                                                | 5       | days      |  |  |
| Weekly hours to work                                                                                 | 40      | hours     |  |  |
| Charging journey time                                                                                | 0       | %         |  |  |
| Default begin of working time                                                                        | 08:00:0 | 0 💠       |  |  |
| Information<br>The working time rules will be applied to the current month<br>and all future months. |         |           |  |  |
|                                                                                                    |         |           |  |  |

The working time that exceeds the limitation will be either cut or paid if the checkbox "overtime is getting paid" marked.

<u>Important:</u> The weekly-hours the user has to work will be calculated by the "working time model" and can therefore not be changed in here.

### Previous overtime and remaining leave

Overtime and remaining leave that has its origin before the use of TimePunch can be entered in the defaults.

The data needs to be entered only once and is used as the start data of TimePunch. The defaults can be changed if no month end closing took place. After that point no change is possible anymore.

<u>Information:</u> If the staff member starts in the mid of the month with recording his working time, the days until the start must be marked so that they are not used for calculating the flexitime. Further informations in chapter: "TODO"

### Working time models

Using the button "working time models" a dialog opens which can be used to edit the working time models.

| baumann)                                                                                                    |                                            | -                                              |                | × |
|----------------------------------------------------------------------------------------------------|--------------------------------------------|------------------------------------------------|----------------|---|
| Defaults                                                                                                    |                                            |                                                |                |   |
| User name                                                                                                    | Carola Bauma                               | ann                                            |                |   |
| Previous sick days                                                                                                    |                                            | 0                                              | days           |   |
| Previous overtime                                                                                                    |                                            | 0                                              | hours          |   |
| Do you have additional v<br>from before using TimePu<br>that may be added to you<br>vacation?<br>No, I only have the<br>vacation remaining                   | acation<br>unch,<br>ur yearly<br>following | <ul><li>○ Yes</li><li>● No</li><li>8</li></ul> | days           |   |
| <ul> <li>Information</li> <li>These settings are pre-adjustments for TimePunch. The<br/>defaults can only be changed if no month has been locked.</li> </ul> |                                            |                                                |                |   |
| [                                                                                                    | <u>O</u> k                                 | (                                              | <u>C</u> ancel |   |

The default working time model will be used all the time, if no other working time model is available for the staff member.

|         | /alid since            | Working time model                                         |        |             |            |             |             |            |                |
|---------|------------------------|------------------------------------------------------------|--------|-------------|------------|-------------|-------------|------------|----------------|
|         | Default                |                                                            |        |             | <b>.</b> . |             |             |            | <b>6</b> • • • |
| -       |                        |                                                            | Sunday | Monday      | Tuesday    | wednesday   | Thursday    | Fnday      | Saturday       |
| 8       |                        | Workday (yes / no)                                         |        | •           | •          | •           | •           | ✓          |                |
|         |                        | Attendance time                                            |        | 8,50        | 8,50       | 8,50        | 8,50        | 8,50       |                |
| -Work ( |                        | Start and end time defined (yes / no)                      |        |             |            |             |             |            |                |
| 🔘 E     |                        | Start working time                                         |        | 08:00:00 \$ | 08:00:00 ‡ | \$ 00:00:80 | \$ 00:00:80 | 08:00:00 ‡ |                |
| 0.      |                        | End working time                                           |        | 16:00:00 🜲  | 16:00:00 🜲 | 16:00:00 🌻  | 16:00:00 🜲  | 16:00:00 💠 |                |
| 0.      |                        | Break time defined<br>(yes / no)                           |        | •           | •          | •           | V           | ✓          |                |
| Calcula |                        | What working time<br>makes a break<br>mandatory?           |        | 6,00        | 6.00       | 6,00        | 6,00        | 6,00       |                |
| Nor     |                        | Break time                                                 |        | 0.50        | 0,50       | 0,50        | 0,50        | 0,50       |                |
|         |                        | Extended Break time<br>defined (yes / no)                  |        |             |            |             |             |            |                |
|         |                        | What working time<br>makes an extended<br>break mandatory? |        | 10,00       | 10,00      | 10,00       | 10,00       | 10,00      |                |
|         |                        | Extended Break time                                        |        | 1,00        | 1,00       | 1,00        | 1,00        | 1,00       |                |
|         |                        | Estimated working<br>time (hours)                          |        | 8,00        | 8,00       | 8,00        | 8,00        | 8,00       |                |
|         | <u>A</u> dd <u>B</u> e | emove                                                      |        |             |            |             |             | <u>Q</u> k | <u>C</u> ancel |

A new working time model only needs to be created, if a member changes the contract from full to part time or vice versa. The new working time model will be used starting by the given date. Otherwise the default working time model will be used.

### The working time model in detail

TimePunch can handle a distinct working time model for each day in the week. The structure of the daily model is always identical for each day - as you will see.

The checkbox workday (yes/no) defines, if the employee has to work at this day.

The attendance time consists of the target hours and the minimum break time. Setting the start -and end time does not influence the flexitime calculation and is only needed for documentation purposes.

By setting the minimum break time, one can define starting from the amount of working time if a break time will be enforced.

By setting the extended break time, a longer break can be enforced if the recorded working time exceeds the defined working time.

Important: The extended break is not a regular one and will therefore not counted to the target hours.

| -                                                          | Sunday | Monday     | Tuesday    | Wednesd  |
|------------------------------------------------------------|--------|------------|------------|----------|
| Workday (yes / no)                                         |        | ✓          | <          | ✓        |
| Attendance time                                            |        | 8,50       | 8,50       | 8,50     |
| Start and end time<br>defined (yes / no)                   |        |            |            |          |
| Start working time                                         |        | 08:00:00 🜲 | 08:00:00 🌲 | 08:00:00 |
| End working time                                           |        | 16:00:00 🌲 | 16:00:00 🌲 | 16:00:00 |
| Break time defined<br>(yes / no)                           |        | ✓          | ✓          | ✓        |
| What working time<br>makes a break<br>mandatory?           |        | 6,00       | 6,00       | 6.00     |
| Break time                                                 |        | 0,50       | 0,50       | 0,50     |
| Extended Break time<br>defined (yes / no)                  |        |            |            |          |
| What working time<br>makes an extended<br>break mandatory? |        | 10,00      | 10,00      | 10.00    |
| Extended Break time                                        |        | 1,00       | 1,00       | 1,00     |
| Estimated working                                          |        | 8,00       | 8,00       | 8,00     |

### **Employee Monthly Report**

It's recommended to create a monthly report for the previous month when the new month starts. This report can then be attached to the personal employee files and can be used as a proof of the working time, flexitime and annual leave.

The report can be accessed by the menu "Reports / Monthly Report" in TimePunch PRO.

| Monthly Report for C        | arola E          | Baumann 1             | /2014                             |   | 14/02/2014 |
|-----------------------------|------------------|-----------------------|-----------------------------------|---|------------|
| Username:<br>Logon          | Carola<br>carola | a Baumann<br>.baumann |                                   |   |            |
| Employment:                 | Emplo            | yed                   |                                   |   |            |
| Basic Data                  |                  |                       |                                   |   |            |
| Country:                    | Deuts            | chland (Germ          | any) / Baden-Württemberg          |   |            |
| Annual vacation:            | 30.00            | days                  |                                   |   |            |
| Overtime Limitation:        | no               |                       |                                   |   |            |
| Charging Journey Time:      | 0.00%            |                       |                                   |   |            |
| Worktime Data               |                  |                       | Sickness                          |   |            |
| Worktime:                   |                  | 177.00 h              | Sickness Days:                    |   | 0.00 days  |
| Sickness:                   | +                | 0.00 h                | Sickness Days / Prev. Month:      | + | 0.00 days  |
| Leave:                      | +                | 0.00 h                | Total Sickness Days:              |   | 0.00 days  |
|                             |                  | 177.00 h              |                                   |   |            |
| Estimated Worktime:         | -                | 168.00 h              |                                   |   |            |
| Overtime:                   |                  | 9.00 h                | Leave                             |   |            |
| Overtime until previous mon | th: +            | 16.00 h               | Remaining Leave / Prev.<br>Month: |   | 38.00 days |
| Paid Overtime               | -                | 10.00 h               | Leave:                            | - | 0.00 days  |
| Total Overtime:             |                  | 15.00 h               | Remaining Leave:                  |   | 38.00 days |

### **Employee overview and displaying the current working time models**

Using the report "Employee Overview" the working time models of the employees can be printed out. Additionally one get an overview of the current remaining leave and the cumulated overtime of the employees.

That makes it easier searching for discrepancies regarding the working time models.

| Employee Overv<br>14.02.2014 | view 1/20 | 14 - 1/20 | 14      |               |          |        |          |                 |          |                    |            |           |                   |
|------------------------------|-----------|-----------|---------|---------------|----------|--------|----------|-----------------|----------|--------------------|------------|-----------|-------------------|
| Employee Overviev            | v         |           |         |               |          |        |          |                 |          |                    |            |           |                   |
| Month                        | 1/2014    |           |         |               |          |        |          |                 |          |                    |            |           |                   |
| Employee                     | Sunday    | Monday    | Tuesday | Wednesd<br>ay | Thursday | Friday | Saturday | Weekly<br>Hours | Workdays | Annual<br>holidays | Rem. Leave | Sick days | Total<br>Overtime |
| Bernd Schuster               | n/a       | n/a       | n/a     | n/a           | n/a      | n/a    | n/a      | n/a             | n/a      | 0,00               | n/a        | 0,00      | n/a               |
| Carola Baumann               | -         | 8,00      | 8,00    | 8,00          | 8,00     | 8,00   | -        | 40,00           | 5        | 0,00               | 38,00      | 0,00      | 15,00             |
| Peter Vanderbild             | -         | 8,00      | 8,00    | 8,00          | 8,00     | 8,00   | -        | 40,00           | 5        | 0,00               | 30,00      | 0,00      | 70,00             |
|                              |           |           |         |               | -        |        |          |                 |          | -                  | -          |           | Page 1 of 1       |

<u>Information</u>: For self-employed staff members no working-time-model is stored. This will be shown with an "n/a" (not applicable) in the employee overview.

### Enter new time-entries and edit existing

In order to amend the time-entries of a staff member, one has to select the member in the member list of TimePunch PRO.

| 1                         |                        | TEST                   | LICENSE - Ti                | mePunch PRO v2.4. | 407.0 - Beta [C:\Use | rs\Gerha | rd\Docume | ents\TimePunch_DemoPro1.mdb]                                             | _ 🗆 🗙   |   |
|---------------------------|------------------------|------------------------|-----------------------------|-------------------|----------------------|----------|-----------|--------------------------------------------------------------------------|---------|---|
| <u>F</u> ile <u>E</u> dit | ⊻iew<br>▲ 🔍  <br>ම 🐼 😭 | <u>R</u> еро<br>Э)   Ж | ts E <u>x</u> tras <u>F</u> | lelp<br>B D   Ep  |                      | • 🖬 🕻    |           | Bernd Schuster (bernd.schuster)  gerhard Bernd Schuster (bernd.schuster) |         |   |
| Date                      | Day                    | Paid                   | Project-ID                  | Task              | Start                | End      | Work time | Carola Baumann (carola.baumann)                                          | Journey | ^ |
| 31.01.2014                | Fr                     | -                      | IT-Service                  |                   | 08:00                | 16:00    | 08:00 h   | Peter vanderbild (peter.vanderbild)                                      |         |   |
| 30.01.2014                | Th                     | -                      | IT-Service                  |                   | 08:00                | 16:00    | 08:00 h   |                                                                          |         |   |
| 29.01.2014                | We                     | -                      | IT-Service                  |                   | 08:00                | 16:00    | 08:00 h   |                                                                          |         |   |
| 28.01.2014                | Tu                     | -                      | IT-Service                  |                   | 08:00                | 16:00    | 08:00 h   |                                                                          |         |   |
| 27.01.2014                | Mo                     | -                      | IT-Service                  |                   | 08:00                | 16:00    | 08:00 h   |                                                                          |         |   |

### Edit time-entries / create new one

With a double click to a time entry it can be modified. With a right click to it, it opens the context menu in which one can choose a command to create or edit a time entry.

| Eile Edit                                                                                                    | <u>V</u> iew                                                                                         | Repor                                                                                               | ts E <u>x</u> tras <u>F</u>                                                                                                    | <u>H</u> elp<br>₿ ⊅ |                                                                                                    |                                                                                                    | • 💷 🔛 🗶 🛤                                                            | Bernd Schuster (bernd.sch                            | uster) 🝷                                               |                                    |          |
|----------------------------------------------------------------------------------------------------|----------------------------------------------------------------------------------------------------|----------------------------------------------------------------------------------------------------|----------------------------------------------------------------------------------------------------|---------------------|----------------------------------------------------------------------------------------------------|----------------------------------------------------------------------------------------------------|----------------------------------------------------------------------|------------------------------------------------------|--------------------------------------------------------|------------------------------------|----------|
| Date<br>01.01.2014<br>02.01.2014<br>03.01.2014<br>04.01.2014<br>04.01.2014<br>05.01.2014<br>05.01.2014<br>05.01.2014<br>07.01.2014<br>09.01.2014<br>10.01.2014<br>11.01.2014<br>13.01.2014<br>15.01.2014 | Day<br>Day<br>We<br>Th<br>Sa<br>Su<br>Mo<br>Tu<br>We<br>Th<br>Fr<br>Sa<br>Su<br>Mo<br>Tu<br>We<br>Th | Paid<br>-<br>-<br>-<br>-<br>-<br>-<br>-<br>-<br>-<br>-<br>-<br>-<br>-<br>-<br>-<br>-<br>-<br>-<br>- | Project-ID<br>IT-Service<br>IT-Service<br>IT-Service<br>IT-Service<br>IT-Service<br>IT-Service<br>IT-Service<br>IT-Service<br>IT-Service<br>IT-Service<br>IT-Service<br>IT-Service<br>IT-Service |                     | Task All<br>Create new Entry All<br>Create new Entry Series All<br>Edit Entry All<br>Cut Ctr<br>Copy Ctr<br>Paste Ctr<br>Delete<br>Select <u>A</u> ll Ctr<br>Mark Entries as paid | Start<br>08:00<br>08:00<br>1t+N<br>1t+S<br>1t+S<br>1t+ | Common<br>Project<br>Entry date<br>Task<br>Support                   | Time ent<br>T-Service<br>03.02.2014 □▼ S<br>E<br>Bre | y<br>tart 07:00<br>ind 16:00<br>ak 00:00               | •                                  | *        |
| ■ 1001-2014                                                                                                    | uar 2014                                                                                             |                                                                                                    |                                                                                                    |                     | Mark Entries as <u>o</u> pen                                                                                                    |                                                                                                    | Description<br>Specify your entr<br>Work time<br>Sickness<br>Journey | y<br>((<br>(<br>(                                    | ) Leave<br>) Paid Leave<br>) Overtime co<br><u>O</u> k | e, Bank Holi<br>ompensatio<br>Qanc | day<br>n |

## Differences: Time entry, several days' duration entries, time entry array

In TimePunch time entries can be created different ways. The menu offers three possibilities in order to create time entries.

| -            |              |                   |                 |                 |              |       |  |
|--------------|--------------|-------------------|-----------------|-----------------|--------------|-------|--|
| <u>F</u> ile | <u>E</u> dit | <u>V</u> iew      | <u>R</u> eports | E <u>x</u> tras | <u>H</u> elp |       |  |
| E 🛍 🛛        | Ъ            | <u>C</u> reate ne | ew time ent     | ry              |              | Alt+N |  |
| 1 🐢 .        |              | Create se         | veral days'     | duration        | entries      | Alt+S |  |
| Data         |              | Create tir        | me entry ar     | ray             |              |       |  |

#### Create new time entry

Using this feature a single time-entry can be created. The time entry starts and ends at the same day.

#### Create several days' duration entries

Several days' duration entries don't use a start or end time, but a daytime like morning, midday or evening.

The concrete start and end time will be taken from the working time model. This makes it easy to enter leave or sick times.

Certainly the start and end date can also be the same.

#### Create time entry array

A time entry array consists of time entries that repeat over the given time frame.

In opposite to the several days' duration entries, a concrete start and end-time must be set.

### Special case: employee starts in mid-month

TimePunch always takes the complete month in order to calculate the flexitime. If therefore an employee starts in midmonth the working time until the current start day has to be marked as "idleperiod". This is necessary because otherwise the missing entries will be calculated as missing hours.

In order to create an idle-period one can create a new time-entry series. The default project "other" contains a task called "idle-period". Furthermore it's important to mark those entries as "Paid Leave, Bank Holidays" in order to skip the flexitime calculation.

| Tim                                                    | ne entry                                                                                   | ×                                          |
|--------------------------------------------------------|--------------------------------------------------------------------------------------------|--------------------------------------------|
| Common<br>Project other                                |                                                                                            | <b>~ +</b>                                 |
| Entry date 05.02.2014 [                                | Start 08:00                                                                                | ÷                                          |
|                                                        | End 16:00                                                                                  | ÷                                          |
|                                                        | Break 00:00                                                                                | \$                                         |
| Task<br>idle period<br>Description                     |                                                                                            | ~                                          |
| Specify your entry<br>Work time<br>Sickness<br>Journey | <ul> <li>◯ Leave</li> <li>◯ Paid Leave, Bi</li> <li>◯ Overtime comp</li> <li>Qk</li> </ul> | ank Holiday<br>pensation<br><u>C</u> ancel |

### Additional special-cases that need manual entries

Manual entries (e.g. entries that cannot automatically recorded by the TimePunch Watcher or the RFID employee ID card) must be created for the following situations. Those entries must be entered by the staff member himself (if he/she has the proper permissions) or by the personnel-office.

| Special-case                                                                     | Description                                                                                                    |
|----------------------------------------------------------------------------------|----------------------------------------------------------------------------------------------------|
| Annual leave                                                                     | Annual leave must be entered manually.                                                                                                    |
| Sick                                                                             | Sick days also need to be entered manually.                                                                                                    |
| maternity leave,<br>leave for childbirth,<br>relocation,<br>christmas, sylvester | The maternity leave and other special leave cases, normally get<br>paid but do not decrease the holiday amount. Therefore those<br>days off must be booked as "Paid Leave, Bank Holidays". |

### **Time sheets**

The time sheet can be printed out in two versions. The standard version with all columns used to print out at a Din A4 paper in landscape mode. And a short version that only contains the most important columns. This version is optimized for print out at Din A4 paper in portrait mode.

| So So So So So So So So So So So So So S | Sonntag<br>Krank<br>Krank                                                                                                    | ]                                                                                                    | ł                                                                                                    | Hauensteine                                                                                                    | ar Allee                                                                                                    |                                                                                                    |                                                                                                    |                                                                                                    |                                                                                                    |                                                                                                    |                                                                                                    |                                                                                                    |                                                                                                    |                                                                                                    |
|------------------------------------------|----------------------------------------------------------------------------------------------------|----------------------------------------------------------------------------------------------------|----------------------------------------------------------------------------------------------------|----------------------------------------------------------------------------------------------------|----------------------------------------------------------------------------------------------------|----------------------------------------------------------------------------------------------------|----------------------------------------------------------------------------------------------------|----------------------------------------------------------------------------------------------------|----------------------------------------------------------------------------------------------------|----------------------------------------------------------------------------------------------------|----------------------------------------------------------------------------------------------------|----------------------------------------------------------------------------------------------------|----------------------------------------------------------------------------------------------------|----------------------------------------------------------------------------------------------------|
| Mo<br>Di<br>Mi<br>Do<br>Fr<br>Sa<br>So   | Krank<br>Krank                                                                                                    |                                                                                                    | H                                                                                                    | Hauensteine                                                                                                    | ar Allee                                                                                                    |                                                                                                    |                                                                                                    |                                                                                                    |                                                                                                    |                                                                                                    |                                                                                                    |                                                                                                    |                                                                                                    |                                                                                                    |
| Di<br>Mi H<br>Do H<br>Fr<br>Sa S<br>So S | Krank<br>Krank                                                                                                    |                                                                                                    |                                                                                                    |                                                                                                    | Allee                                                                                                    | 07:30                                                                                                    | 16:00                                                                                                    | 08:00                                                                                                    | 08:30                                                                                                    |                                                                                                    |                                                                                                    |                                                                                                    |                                                                                                    |                                                                                                    |
| Mi H<br>Do H<br>Fr<br>Sa So S            | Krank<br>Krank                                                                                                    |                                                                                                    |                                                                                                    | Hauensteine                                                                                                    | er Allee                                                                                                    | 08:00                                                                                                    | 16:00                                                                                                    | 08:00                                                                                                    | 08:00                                                                                                    |                                                                                                    |                                                                                                    |                                                                                                    |                                                                                                    |                                                                                                    |
| Do Fr<br>Sa So                           | Krank                                                                                                    |                                                                                                    | 5                                                                                                    | Sonstiges                                                                                                    |                                                                                                    | 08:00                                                                                                    | 16:00                                                                                                    | 08:00                                                                                                    |                                                                                                    |                                                                                                    |                                                                                                    |                                                                                                    | 08:00                                                                                                    |                                                                                                    |
| Fr<br>Sa<br>So                           |                                                                                                    |                                                                                                    | 5                                                                                                    | Sonstiges                                                                                                    |                                                                                                    | 08:00                                                                                                    | 16:00                                                                                                    | 08:00                                                                                                    |                                                                                                    |                                                                                                    |                                                                                                    |                                                                                                    | 08:00                                                                                                    |                                                                                                    |
| Sa So                                    |                                                                                                    |                                                                                                    | H                                                                                                    | Hauensteine                                                                                                    | er Allee                                                                                                    | 08:00                                                                                                    | 16:00                                                                                                    | 08:00                                                                                                    | 08:00                                                                                                    |                                                                                                    |                                                                                                    |                                                                                                    |                                                                                                    |                                                                                                    |
| So S                                     | Samsta                                                                                                    | g                                                                                                    |                                                                                                    |                                                                                                    |                                                                                                    |                                                                                                    |                                                                                                    |                                                                                                    |                                                                                                    |                                                                                                    |                                                                                                    |                                                                                                    |                                                                                                    |                                                                                                    |
|                                          | Sonntag                                                                                                    | )                                                                                                    |                                                                                                    |                                                                                                    |                                                                                                    |                                                                                                    |                                                                                                    |                                                                                                    |                                                                                                    |                                                                                                    |                                                                                                    |                                                                                                    |                                                                                                    |                                                                                                    |
| Мо                                       |                                                                                                    |                                                                                                    | H                                                                                                    | Hauensteine                                                                                                    | er Allee                                                                                                    | 08:00                                                                                                    | 16:00                                                                                                    | 08:00                                                                                                    | 08:00                                                                                                    |                                                                                                    |                                                                                                    |                                                                                                    |                                                                                                    |                                                                                                    |
| Di                                       |                                                                                                    |                                                                                                    | 1                                                                                                    | Hauensteine                                                                                                    | er Allee                                                                                                    | 07:45                                                                                                    | 16:00                                                                                                    | 08:00                                                                                                    | 08:15                                                                                                    |                                                                                                    |                                                                                                    |                                                                                                    |                                                                                                    |                                                                                                    |
| Mi                                       |                                                                                                    |                                                                                                    | 1                                                                                                    | Hauensteine                                                                                                    | er Allee                                                                                                    | 08:00                                                                                                    | 16:00                                                                                                    | 08:00                                                                                                    | 08:00                                                                                                    |                                                                                                    |                                                                                                    |                                                                                                    |                                                                                                    |                                                                                                    |
| Do                                       |                                                                                                    |                                                                                                    | ł                                                                                                    | Hauensteine                                                                                                    | er Allee                                                                                                    | 08:00                                                                                                    | 16:30                                                                                                    | 08:00                                                                                                    | 08:30                                                                                                    |                                                                                                    |                                                                                                    |                                                                                                    |                                                                                                    |                                                                                                    |
| Fr                                       |                                                                                                    |                                                                                                    | H                                                                                                    | Hauensteine                                                                                                    | er Allee                                                                                                    | 08:00                                                                                                    | 16:00                                                                                                    | 08:00                                                                                                    | 08:00                                                                                                    |                                                                                                    |                                                                                                    |                                                                                                    |                                                                                                    |                                                                                                    |
| tundenn                                  | achwe                                                                                                    | ais vom 01.12.2013 bis 3                                                                                                    | 1.12.2013                                                                                                    |                                                                                                    |                                                                                                    |                                                                                                    |                                                                                                    |                                                                                                    |                                                                                                    |                                                                                                    |                                                                                                    |                                                                                                    |                                                                                                    |                                                                                                    |
|                                          |                                                                                                    |                                                                                                    |                                                                                                    |                                                                                                    |                                                                                                    | Datum                                                                                                    | 02.01.201                                                                                                    | 4                                                                                                    |                                                                                                    |                                                                                                    |                                                                                                    |                                                                                                    |                                                                                                    |                                                                                                    |
| turn                                     | Tao                                                                                                    | Tätiokalt                                                                                                    | Drolokt ID                                                                                                    | 24.                                                                                                    | t Enda                                                                                                    | Arbolt                                                                                                    | Daura                                                                                                    | 8:00                                                                                                    | 08:15                                                                                                    |                                                                                                    |                                                                                                    |                                                                                                    |                                                                                                    |                                                                                                    |
| 10.0012                                  | Tay                                                                                                    | Taugkeit<br>Senstra                                                                                                    | Рюјексно                                                                                                    | 381                                                                                                    | L Ellue                                                                                                    | Arbeit                                                                                                    | Paulee                                                                                                    | 8:00                                                                                                    | 09:00                                                                                                    |                                                                                                    |                                                                                                    |                                                                                                    |                                                                                                    |                                                                                                    |
| 12.2013                                  | S0<br>Mo                                                                                                    | Sonntag                                                                                                    | Hauensteiner All                                                                                                    | ee 07:3                                                                                                    | 0 16:00                                                                                                    | 08:30                                                                                                    |                                                                                                    | 8:00                                                                                                    | 08:00                                                                                                    |                                                                                                    |                                                                                                    |                                                                                                    |                                                                                                    |                                                                                                    |
| 12.2013                                  | D                                                                                                    |                                                                                                    | Hauensteiner All                                                                                                    | ee 08:0                                                                                                    | 0 16:00                                                                                                    | 08:00                                                                                                    | -                                                                                                    | 8:00                                                                                                    | 09:00                                                                                                    |                                                                                                    |                                                                                                    |                                                                                                    |                                                                                                    |                                                                                                    |
| 12.2013                                  | M                                                                                                    | Krank                                                                                                    | Sonstiges                                                                                                    | 08:0                                                                                                    | 0 16:00                                                                                                    |                                                                                                    | +                                                                                                    | 8:00                                                                                                    | 08:30                                                                                                    |                                                                                                    |                                                                                                    |                                                                                                    |                                                                                                    |                                                                                                    |
| 12.2013                                  | Do                                                                                                    | Krank                                                                                                    | Sonstiges                                                                                                    | 08:0                                                                                                    | 0 16:00                                                                                                    |                                                                                                    | <u> </u>                                                                                                    |                                                                                                    |                                                                                                    |                                                                                                    |                                                                                                    |                                                                                                    |                                                                                                    |                                                                                                    |
| .12.2013                                 | <b>Fr</b>                                                                                                    |                                                                                                    | Hauensteiner All                                                                                                    | ee 08:0                                                                                                    | 0 16:00                                                                                                    | 08:00                                                                                                    |                                                                                                    |                                                                                                    |                                                                                                    |                                                                                                    |                                                                                                    |                                                                                                    |                                                                                                    |                                                                                                    |
| .12.2013                                 | Sa                                                                                                    | Samstag                                                                                                    |                                                                                                    |                                                                                                    |                                                                                                    |                                                                                                    |                                                                                                    | 8:00                                                                                                    |                                                                                                    |                                                                                                    | 08:00                                                                                                    |                                                                                                    |                                                                                                    |                                                                                                    |
| 12.2013                                  | SO                                                                                                    | Sonntag                                                                                                    |                                                                                                    |                                                                                                    |                                                                                                    |                                                                                                    |                                                                                                    | 8:00                                                                                                    |                                                                                                    |                                                                                                    | 08:00                                                                                                    |                                                                                                    |                                                                                                    |                                                                                                    |
| .12.2013                                 | Mo                                                                                                    |                                                                                                    | Hauensteiner All                                                                                                    | ee 08:0                                                                                                    | 0 16:00                                                                                                    | 08:00                                                                                                    |                                                                                                    | 8:00                                                                                                    |                                                                                                    |                                                                                                    |                                                                                                    |                                                                                                    |                                                                                                    |                                                                                                    |
| 12.2013                                  | M                                                                                                    |                                                                                                    | Hauensteiner All                                                                                                    | ee 07.4                                                                                                    | 0 16:00                                                                                                    | 08:00                                                                                                    |                                                                                                    | 8:00                                                                                                    |                                                                                                    |                                                                                                    |                                                                                                    |                                                                                                    |                                                                                                    |                                                                                                    |
| 12 2013                                  | 0                                                                                                    |                                                                                                    | Hauensteiner All                                                                                                    | ee 08:0                                                                                                    | 0 16:30                                                                                                    | 08:30                                                                                                    |                                                                                                    | 8:00                                                                                                    |                                                                                                    |                                                                                                    | 08:00                                                                                                    |                                                                                                    |                                                                                                    |                                                                                                    |
| 12.2013                                  | R                                                                                                    |                                                                                                    | Hauensteiner All                                                                                                    | lee 08:0                                                                                                    | 0 16:00                                                                                                    | 08:00                                                                                                    | -                                                                                                    | +                                                                                                    |                                                                                                    |                                                                                                    |                                                                                                    |                                                                                                    |                                                                                                    |                                                                                                    |
| .12.2013                                 | Sa                                                                                                    | Samstag                                                                                                    |                                                                                                    |                                                                                                    |                                                                                                    |                                                                                                    |                                                                                                    | 1                                                                                                    |                                                                                                    |                                                                                                    |                                                                                                    |                                                                                                    |                                                                                                    |                                                                                                    |
| .12.2013                                 | So                                                                                                    | Sonntag                                                                                                    |                                                                                                    |                                                                                                    |                                                                                                    |                                                                                                    |                                                                                                    |                                                                                                    |                                                                                                    |                                                                                                    |                                                                                                    |                                                                                                    |                                                                                                    |                                                                                                    |
| .12.2013                                 | Mo                                                                                                    |                                                                                                    | Hauensteiner All                                                                                                    | lee 07:4                                                                                                    | 5 16:00                                                                                                    | 08:15                                                                                                    |                                                                                                    |                                                                                                    |                                                                                                    |                                                                                                    |                                                                                                    |                                                                                                    |                                                                                                    |                                                                                                    |
| .12.2013                                 | DI                                                                                                    |                                                                                                    | Hauensteiner All                                                                                                    | ee 08:0                                                                                                    | 0 17:00                                                                                                    | 09:00                                                                                                    |                                                                                                    |                                                                                                    |                                                                                                    |                                                                                                    |                                                                                                    |                                                                                                    |                                                                                                    |                                                                                                    |
| 12.2013                                  | M                                                                                                    |                                                                                                    | Hauensteiner All                                                                                                    | ee 08:0                                                                                                    | 0 16:00                                                                                                    | 08:00                                                                                                    |                                                                                                    |                                                                                                    |                                                                                                    |                                                                                                    |                                                                                                    |                                                                                                    |                                                                                                    |                                                                                                    |
| 12.2013                                  | BR                                                                                                    |                                                                                                    | Hauensteiner All                                                                                                    | ee 07:0                                                                                                    | 0 16:00                                                                                                    | 09:00                                                                                                    |                                                                                                    |                                                                                                    |                                                                                                    |                                                                                                    |                                                                                                    |                                                                                                    |                                                                                                    |                                                                                                    |
| .12.2013                                 | Sa                                                                                                    | Samstao                                                                                                    | - a demonstration / di                                                                                                    |                                                                                                    |                                                                                                    |                                                                                                    | +                                                                                                    |                                                                                                    |                                                                                                    |                                                                                                    |                                                                                                    |                                                                                                    |                                                                                                    |                                                                                                    |
| 12.2013                                  | So                                                                                                    | Sonntag                                                                                                    |                                                                                                    |                                                                                                    |                                                                                                    | +                                                                                                    | +                                                                                                    | 11                                                                                                    |                                                                                                    |                                                                                                    |                                                                                                    |                                                                                                    |                                                                                                    |                                                                                                    |
| 12.2013                                  | Mo                                                                                                    | Urlaub                                                                                                    | Sonstiges                                                                                                    | 08:0                                                                                                    | 0 16:00                                                                                                    |                                                                                                    |                                                                                                    | 11                                                                                                    |                                                                                                    |                                                                                                    |                                                                                                    |                                                                                                    |                                                                                                    |                                                                                                    |
| .12.2013                                 | D                                                                                                    | Urlaub                                                                                                    | Sonstiges                                                                                                    | 08:0                                                                                                    | 0 16:00                                                                                                    |                                                                                                    |                                                                                                    |                                                                                                    |                                                                                                    |                                                                                                    |                                                                                                    |                                                                                                    |                                                                                                    |                                                                                                    |
| .12.2013                                 | М                                                                                                    | Erster Welchnacht sfeleitag                                                                                                    |                                                                                                    |                                                                                                    |                                                                                                    |                                                                                                    |                                                                                                    |                                                                                                    |                                                                                                    |                                                                                                    |                                                                                                    |                                                                                                    |                                                                                                    |                                                                                                    |
| .12.2013                                 | 00                                                                                                    | Zweite r Welchna chtsfelertag                                                                                                    |                                                                                                    |                                                                                                    | _                                                                                                    | _                                                                                                    |                                                                                                    |                                                                                                    |                                                                                                    |                                                                                                    |                                                                                                    |                                                                                                    |                                                                                                    |                                                                                                    |
| 12.2013                                  | HT<br>So                                                                                                    | Samstan                                                                                                    | Sonetiges                                                                                                    | 080                                                                                                    | 0 16:00                                                                                                    |                                                                                                    | +                                                                                                    |                                                                                                    |                                                                                                    |                                                                                                    |                                                                                                    |                                                                                                    |                                                                                                    |                                                                                                    |
| 12.2013                                  | So                                                                                                    | Sonntag                                                                                                    |                                                                                                    |                                                                                                    |                                                                                                    |                                                                                                    | +                                                                                                    |                                                                                                    |                                                                                                    |                                                                                                    |                                                                                                    |                                                                                                    |                                                                                                    |                                                                                                    |
| 12.2013                                  | Mo                                                                                                    | Urlaub                                                                                                    | Sonstiges                                                                                                    | 08:0                                                                                                    | 0 16:00                                                                                                    |                                                                                                    | 1                                                                                                    | 11                                                                                                    |                                                                                                    |                                                                                                    |                                                                                                    |                                                                                                    |                                                                                                    |                                                                                                    |
| 12.2013                                  | DI                                                                                                    | Urlaub                                                                                                    | Sonstiges                                                                                                    | 08:0                                                                                                    | 0 16:00                                                                                                    |                                                                                                    | 1                                                                                                    | 11                                                                                                    |                                                                                                    |                                                                                                    |                                                                                                    |                                                                                                    |                                                                                                    |                                                                                                    |
| sammen                                   | fassung                                                                                                    |                                                                                                    | -                                                                                                    |                                                                                                    |                                                                                                    | 108,00                                                                                                    | 0,00                                                                                                    | 11                                                                                                    |                                                                                                    |                                                                                                    |                                                                                                    |                                                                                                    |                                                                                                    |                                                                                                    |
|                                          | Fr         I           undenr         I           12         2013           12         2013           12         2013           12         2013           12         2013           12         2013           12         2013           12         2013           12         2013           12         2013           12         2013           12         2013           12         2013           12         2013           12         2013           12         2013           12         2013           12         2013           12         2013           12         2013           12         2013           12         2013           12         2013           12         2013           12         2013           12         2013           12         2013           12         2013           12         2013           12         2013           12         2013           12 | Fr         Tag           undennachwe         12.2013         So           12.2013         Mo         12.2013         Mo           12.2013         Mi         12.2013         Mo           12.2013         Mi         12.2013         Mo           12.2013         Mo         12.2013         Ri           12.2013         Ri         12.2013         No           12.2013         Mo         12.2013         Mo           12.2013         Mi         12.2013         Mo           12.2013         Mo         12.2013         Mo           12.2013         Mo         12.2013         Mo           12.2013         Mo         12.2013         Mo           12.2013         Mo         12.2013         Mo           12.2013         Mo         12.2013         Mo           12.2013         Mo         12.2013         Mo           12.2013         Mo         12.2013         So           12.2013         So         12.2013         So           12.2013         Mo         12.2013         No           12.2013         Mo         12.2013         No           12.2013 | Fr         Tag         Tätigkeit           undennachweis vom 01.12.2013 bis 3           tum         Tag         Tätigkeit           12.2013         So         Sonntag           12.2013         Mo         1           12.2013         Mi         Krank           12.2013         Mi         Krank           12.2013         Mi         Krank           12.2013         So         Sonntag           12.2013         So         Sonntag           12.2013         So         Sonntag           12.2013         So         Sonntag           12.2013         Mo         1           12.2013         Mo         1           12.2013         Mo         1           12.2013         So         Samstag           12.2013         So         Samstag           12.2013         Mo         1           12.2013         Mo         1           12.2013         So         Samstag           12.2013         So         Samstag           12.2013         So         Samstag           12.2013         Mo         Utaub           12.2013         Mo | Fr         II           undennachweis vom 01.12.2013 bis 31.12.2013           tum         Tag           Tätigkeit         Projekt-ID           12.2013         So           So         Sonntag           12.2013         Mo           12.2013         Mo           12.2013         Mo           12.2013         Mo           12.2013         Mi           12.2013         Mo           12.2013         Mi           Krank         Sonstiges           12.2013         So           Sonstag         Sonstag           12.2013         So           Sonstag         Sonstag           12.2013         So           Sonstag         Sonstag           12.2013         So           Sonstag         Sonstag           12.2013         So           Sonstag         Sonstag           12.2013         So           Sonstag         Sonstag           12.2013         So           Sonstag         Sonstag           12.2013         No           Hauensteiner All           12.2013         No | Fr         Hauensteine<br>Undennachweis vom 01.12.2013 bis 31.12.2013           tum         Tag         Tatigkeit         Projekt-ID         Star           12.2013         So         Sonntag         -         -         -           12.2013         So         Sonntag         -         -         -         -           12.2013         Mo         Hauenstellner Allee         08:0         -         -         -         -         -         -         -         -         -         -         -         -         -         -         -         -         -         -         -         -         -         -         -         -         -         -         -         -         -         -         -         -         -         -         -         -         -         -         -         -         -         -         -         -         -         -         -         -         -         -         -         -         -         -         -         -         -         -         -         -         -         -         -         -         -         -         -         -         -         -         -         - | Fr         Hauensteiner Allee           undennachweis vom 01.12.2013 bis 31.12.2013           tum         Tag         Tätigkeit         Projekt-ID         Start         Ende           12.2013         So         Sonntag         -         -         -           12.2013         No         Hauensteiner Allee         07.30         16.00           12.2013         Mo         Hauensteiner Allee         08.00         16.00           12.2013         Mi         Krank         Sonstiges         08.00         16.00           12.2013         Di         Krank         Sonstiges         08.00         16.00           12.2013         So         Sonntag         -         -         -           12.2013         No         Hauensteiner Allee         08.00         16.00           12.2013         So         Sonntag         -         -         -           12.2013         No         Hauensteiner Allee         08.00         16.00           12.2013         Mo         Hauensteiner Allee         08.00         16.00           12.2013         No         Hauensteiner Allee         08.00         16.00           12.2013         No         Hauensteiner Allee | Fr         Hauensteiner Allee         08:00           undennachweis vom 01.12.2013 bis 31.12.2013         Datum /           tum         Tatigkeit         Projekt-ID         Start         Ende         Arbeit           12.2013         So         Sonntag         –         –         –         –         –         –         –         –         –         –         –         –         –         –         –         –         –         –         –         –         –         –         –         –         –         –         –         –         –         –         –         –         –         –         –         –         –         –         –         –         –         –         –         –         –         –         –         –         –         –         –         –         –         –         –         –         –         –         –         –         –         –         –         –         –         –         –         –         –         –         –         –         –         –         –         –         –         –         –         –         –         –         –         – | Fr         Hauensteiner Allee         08:00         16:00           undennachweis vom 01.12.2013 bis 31.12.2013         Datum 02.01201           tum         Tag         Tatigkeit         Projekt-ID         Start         Ende         Arbeit         Pause           12.2013         So         Sonntag         -         -         -         -         -         -         -         -         -         -         -         -         -         -         -         -         -         -         -         -         -         -         -         -         -         -         -         -         -         -         -         -         -         -         -         -         -         -         -         -         -         -         -         -         -         -         -         -         -         -         -         -         -         -         -         -         -         -         -         -         -         -         -         -         -         -         -         -         -         -         -         -         -         -         -         -         -         -         -         - | Fr         Hauensteiner Allee         08:00         16:00         08:00           undennachweis vom 01.12.2013 bis 31.12.2013         Datum 02.01.2014         Datum 02.01.2014         8:00           12:2013         So         Sonntag         Ende         Arbeit         Paues           12:2013         So         Sonntag         Ende         Arbeit         Paues           12:2013         Mo         Hauensteiner Allee         07:30         16:00         08:00           12:2013         Mi         Krank         Sonstiges         08:00         16:00         08:00           12:2013         Di         Krank         Sonstiges         08:00         16:00         08:00         8:00           12:2013         Krank         Sonstiges         08:00         16:00         08:00         8:00           12:2013         So         Somstag         Ende         07:45         16:00         08:00         8:00           12:2013         Mo         Hauensteiner Allee         08:00         16:00         08:00         8:00           12:2013         Mo         Hauensteiner Allee         08:00         16:00         08:00         8:00           12:2013         Mo         Hauensteiner Allee <td>Fr         Hauensteiner Allee         08:00         16:00         08:00         08:00           undernachweis vom 01:12:2013 bis 31:12:2013         Datum 02:01:2014         Image: Control of Control of Contr</td> <td>Fr         Hauensteiner Allee         08:00         16:00         08:00         08:00           undernnschweis vom 01.12.2013 bis 31.12.2013         Datum 02.012014         Image: Comparison of Comparison of Comp</td> <td>Fr         Hauensteiner Allee         08:00         16:00         08:00         08:00           undernachweis vom 01.12.2013 bis 31.12.2013         Datum 02.012014        </td> <td>Fr         Hauensteiner Allee         08:00         16:00         08:00         08:00         08:00         08:00         08:00         08:00         08:00         08:00         08:00         08:00         08:00         08:00         08:00         08:00         08:00         08:00         08:00         08:00         08:00         08:00         08:00         08:00         08:00         08:00         08:00         08:00         08:00         08:00         08:00         08:00         08:00         08:00         08:00         08:00         08:00         08:00         08:00         08:00         08:00         08:00         08:00         08:00         08:00         08:00         08:00         08:00         08:00         08:00         08:00         08:00         08:00         08:00         08:00         08:00         08:00         08:00         08:00         08:00         08:00         08:00         08:00         08:00         08:00         08:00         08:00         08:00         08:00         08:00         08:00         08:00         08:00         08:00         08:00         08:00         08:00         08:00         08:00         08:00         08:00         08:00         08:00         08:00         08:00         08:00</td> <td>Fr         Hauensteiner Ailee         08:00         16:00         08:00         08:00         1           undennachweis vom 01.12.2013 bis 31.12.2013         Laturn 22.012014         Laturn 22.012014         Laturn 22.012014         Laturn 22.012014         Laturn 22.012014         Laturn 22.012014         Laturn 22.012014         Laturn 22.013         Laturn 22.013</td> | Fr         Hauensteiner Allee         08:00         16:00         08:00         08:00           undernachweis vom 01:12:2013 bis 31:12:2013         Datum 02:01:2014         Image: Control of Control of Contr | Fr         Hauensteiner Allee         08:00         16:00         08:00         08:00           undernnschweis vom 01.12.2013 bis 31.12.2013         Datum 02.012014         Image: Comparison of Comparison of Comp | Fr         Hauensteiner Allee         08:00         16:00         08:00         08:00           undernachweis vom 01.12.2013 bis 31.12.2013         Datum 02.012014 | Fr         Hauensteiner Allee         08:00         16:00         08:00         08:00         08:00         08:00         08:00         08:00         08:00         08:00         08:00         08:00         08:00         08:00         08:00         08:00         08:00         08:00         08:00         08:00         08:00         08:00         08:00         08:00         08:00         08:00         08:00         08:00         08:00         08:00         08:00         08:00         08:00         08:00         08:00         08:00         08:00         08:00         08:00         08:00         08:00         08:00         08:00         08:00         08:00         08:00         08:00         08:00         08:00         08:00         08:00         08:00         08:00         08:00         08:00         08:00         08:00         08:00         08:00         08:00         08:00         08:00         08:00         08:00         08:00         08:00         08:00         08:00         08:00         08:00         08:00         08:00         08:00         08:00         08:00         08:00         08:00         08:00         08:00         08:00         08:00         08:00         08:00         08:00         08:00         08:00 | Fr         Hauensteiner Ailee         08:00         16:00         08:00         08:00         1           undennachweis vom 01.12.2013 bis 31.12.2013         Laturn 22.012014         Laturn 22.012014         Laturn 22.012014         Laturn 22.012014         Laturn 22.012014         Laturn 22.012014         Laturn 22.012014         Laturn 22.013         Laturn 22.013 |

### Projects and tasks

In TimePunch time entries can be applied to a project and a task. The following pages describes how to manage those in TimePunch.

### **Creating projects and edit**

Using the menu item "Extras / Edit projects..." all defined projects will be shown. Inactive projects will be hidden by default, but can be shown by deactivating the checkbox "Only show active projects".

| 🐔 Ec                  | lit Projects           |                          | ×    |
|-----------------------|------------------------|--------------------------|------|
| Project               | Begin                  | End                      |      |
| IT-Service            |                        |                          |      |
| other                 |                        |                          |      |
| working time          |                        |                          |      |
|                       |                        |                          |      |
|                       |                        |                          |      |
|                       |                        |                          |      |
| New Project Modify Co | py <u>D</u> e-Activate | Only show active project | ts 🗸 |

At this dialog new projects can be created and existing projects can be edited with a double click.

| 1                                                                                     |                             | Project                           | Entry    |             |                                                   |                                       | × |
|---------------------------------------------------------------------------------------|-----------------------------|-----------------------------------|----------|-------------|---------------------------------------------------|---------------------------------------|---|
| Basic data<br>Project-ID<br>Short Description                                         | Working time                |                                   | The proj | ect has bee | n completed s                                     | successfully                          |   |
| Billing data (Project)<br>Hourly rate (net)<br>Currency<br>VAT %<br>Reserved Worktime | 0,00<br>€<br>19,00<br>(h) - | View<br>Text Colour<br>Background |          | Time Fran   | me<br>ject is Time Li<br>12.02.2014<br>12.02.2014 | mited                                 |   |
| Project-specific Tasks                                                                | Access Rights 1             | User-Specific Adjustment          | S        |             |                                                   | <u>A</u> dd<br>Edit<br><u>R</u> emove |   |
| Delete                                                                                |                             |                                   |          |             | <u>O</u> k                                        | <u>C</u> ance                         |   |

At this dialog project specific tasks can be created by using the "add" button.

### Access rights and user specific adjustments

In order to keep the project list for the single project member clean, the access rights for projects can be handled at user level.

| 1                                                                                                    |                            | Proje                             | ct Entry                                                | _ 🗆 🗙                                                                                                  |
|----------------------------------------------------------------------------------------------------|----------------------------|-----------------------------------|---------------------------------------------------------|----------------------------------------------------------------------------------------------------|
| Basic data<br>Project-ID<br>Short Description                                                                   | Working time               |                                   | The pro                                                 | oject has been completed successfully                                                                  |
| Billing data (Project)<br>Hourly rate (net)<br>Currency<br>VAT %<br>Reserved Worktime (                         | 0.00<br>€<br>19.00<br>h) - | View<br>Text Colour<br>Background |                                                         | Time Frame         Project is Time Limited         Begin       12.02.2014         End       12.02.2014 |
| Project-specific Tasks<br>Users that are entitled<br><b>Available Users</b><br>gerhard<br>Bernd Schuster (bernd | Access Rights Us           | er-Specific Adjustme              | Authorized U:<br>Peter Vanderbik<br>Carola Baumann<br>> | Restrict use to selected users  sers d (peter vanderbild) n (carola baumann)                           |
| Delete                                                                                                    |                            |                                   |                                                         | <u>Q</u> k <u>C</u> ancel                                                                              |

The same is also true for user specific adjustments. At this page the hourly work rate and the maximum amount of project hours per member can be defined.

| 1                                                                                                    | l                                                                       | Project Entry                                                 | - <b>-</b> ×                                                        |
|----------------------------------------------------------------------------------------------------|-------------------------------------------------------------------------|---------------------------------------------------------------|---------------------------------------------------------------------|
| Basic data<br>Project-ID W<br>Short Description                                                                                        | orking time                                                             | The pro                                                       | oject has been completed successfully                               |
| Billing data (Project)<br>Hourly rate (net)<br>Currency<br>VAT %<br>Reserved Worktime (h)                                              | 0.00     Text Colour       €     Background       19,00     -           | d                                                             | Time Frame Project is Time Limited Begin 12.02.2014 Find 12.02.2014 |
| Project-specific Tasks A<br>Adjustment for user speci<br>All Authorized Users<br>Reter Vanderbild (peter v<br>Carola Baumann (carola J | ccess Rights User-Specific Ad<br>fic settings<br>anderbild)<br>baumann) | ljustments<br>User specific<br>Hourly Rate (n<br>Reserved Wor | settings<br>et) 55,00 €<br>ktime 120,00 h                           |
| Delete                                                                                                    |                                                                         |                                                               | Qk <u>C</u> ancel                                                   |

### **Common Tasks**

If tasks are used in every project, they can be treated as common tasks in TimePunch. Those tasks are useable in every project and therefore need not be created as a new task within the project.

Using the menu "Extras / Common Tasks" the following dialog will be shown.

| *                  | Edit Common Tasks | _ 🗆 🗙                                         |
|--------------------|-------------------|-----------------------------------------------|
| Meeting<br>Planung |                   | <u>A</u> dd<br><u>E</u> dit<br><u>R</u> emove |
|                    | Qk                | <u>C</u> ancel                                |

### **Detailed Project Accounting**

The report "Detailed Project Accounting" has been designed as a special report for users who need to show the project hours to their customer. The report can be accessed in menu "Reports".

| Designet   | Reporting Data |                |       |         | 12/02                       | 2014       |            |
|------------|----------------|----------------|-------|---------|-----------------------------|------------|------------|
| Project:   |                | IT-Service     | Date: |         | 12/02                       | /2014      |            |
| Profile:   |                | Carola Baumann | Time  | eframe: | e: 03/02/2014 to 14/02/2014 |            | 2/2014     |
| Hourly Ra  | te:            | 58.00 €        | Vat:  |         | 19.00 %                     |            |            |
| Date       | Day            | Task           | Start | End     | Work                        | Net Amount | Gross      |
|            |                |                |       |         |                             |            | Amount     |
| 03/02/2014 | Mon            | Support        | 08:00 | 16:00   | 08:00                       | 464.0000€  | 552.1600€  |
| 04/02/2014 | Tue            | Support        | 08:00 | 16:00   | 08:00                       | 464.0000€  | 552.1600€  |
| 05/02/2014 | Wed            | Support        | 08:00 | 16:00   | 08:00                       | 464.0000€  | 552.1600€  |
| 08/02/2014 | Thu            | Support        | 08:00 | 16:00   | 08:00                       | 464.0000€  | 552.1600€  |
| 07/02/2014 | Fri            | Support        | 08:00 | 16:00   | 08:00                       | 464.0000€  | 552.1600€  |
| 10/02/2014 | Mon            | Support        | 08:00 | 16:00   | 08:00                       | 464.0000€  | 552.1600€  |
| 11/02/2014 | Tue            | Support        | 08:00 | 16:00   | 08:00                       | 464.0000€  | 552.1600 € |
| 12/02/2014 | Wed            | Support        | 08:00 | 16:00   | 08:00                       | 464.0000€  | 552.1600€  |
| 13/02/2014 | Thu            | Support        | 08:00 | 16:00   | 08:00                       | 464.0000€  | 552.1600€  |
| 14/02/2014 | Fri            | Support        | 08:00 | 16:00   | 08:00                       | 464.0000€  | 552.1600€  |
| Summary    |                |                |       |         | 80.00                       | 4,640.00€  | 5,521.60€  |

### **Project calculation**

For helping the project office we developed the report 'Project accounting' and 'Project accounting per User'. Using this reports; one can evaluate how many hours in total have been booked for a project.

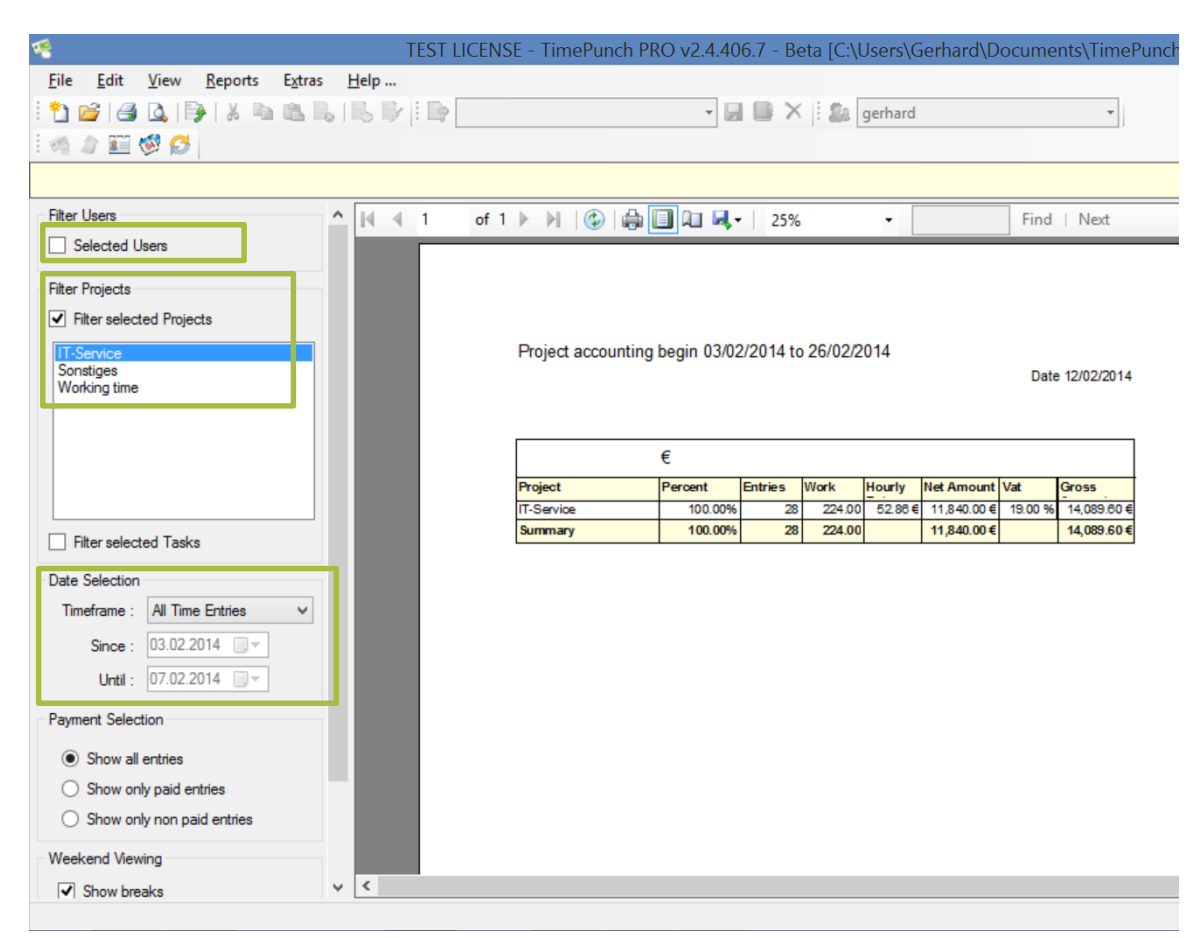

In order to show the complete project times, the following settings need to be set up.

- The checkbox "Selected Users" may not be checked in order to query all users.
- The project to query must be selected.
- The Date Selection should be set to "All Time Entries" in order to get all project bookings that have been made so far.

### Flexitime calculation

At the following pages the flexitime calculation will be described. Also it will be shown how the calculation can be corrected, if needed.

### Showing the current month data

In the current month, the working time, the overtime and the remaining leave will be shown in a separate information window. This window is placed in the middle of the TimePunch Window at the lower border.

| Current Month            |       |      |
|--------------------------|-------|------|
| Working time until today | 64.00 | h    |
| Overtime until today     | 0,00  | h    |
| Remaining leave          | 30,00 | days |
|                          |       |      |

The working time will be displayed up to the current date. That is also true for the cumulated overtime. It's important to know that the displayed overtime includes the working time of the current day.

### Analysing the overtime in the current month

The overtime per user can be displayed in the analyse window (lower right). At this place the overtime at the beginning of the month, the overtime within the month and the overtime at the end of the month will be displayed.

|   | Analyse                                 |                 |
|---|-----------------------------------------|-----------------|
|   | Work time Overtime Leave Sickness Rules |                 |
|   | Overtime at start of Januar             | 16,00 h         |
|   | Overtime in Januar                      | 9,00 h          |
|   |                                         |                 |
|   | Overtime until end of Januar            | 25,00 h Correct |
| 1 |                                         |                 |

If a correction took place in form of overtime payment or overtime restriction, the original overtime and also the corrected overtime will be displayed.

|   | Analyse                                  |                 |
|---|------------------------------------------|-----------------|
| ļ | Work time Overtime Leave Sickness Rules  |                 |
|   | Overtime at start of Januar              | 16.00 h         |
|   | Overtime in Januar                       | 9,00 h          |
|   | Overtime until end of Januar (original)  | 25,00 h         |
|   | Overtime until end of Januar (corrected) | 10,00 h Correct |
|   |                                          |                 |

### Limit overtime in month

Additionally to the applied overtime rules of the given user Profile can be amended in every month separately. Using the button "correct" the overtime can be amended.

| Analyse     |                |       |          |       |       |           |
|-------------|----------------|-------|----------|-------|-------|-----------|
| Work time   | Overtime       | Leave | Sickness | Rules |       |           |
| Overtime a  | t start of Jar | nuar  |          |       | 16,00 | h         |
| Overtime in | Januar         |       |          |       | 9.00  | h         |
|             |                |       |          |       |       |           |
| Overtime u  | ntil end of J  | anuar |          |       | 25,00 | h Correct |
| L           |                |       |          |       |       |           |

In order to limit the overtime one has to choose "Limit overtime" in the upcoming dialog.

| Overtime-rule for Carol                     | a Baumann in 1/2014 🛛 🗙    |
|---------------------------------------------|----------------------------|
| Info                                        |                            |
| Overtime at start of Januar                 | 16,00 h                    |
| Overtime in Januar                          | 9,00 h                     |
| Overtime until end of Januar (original)     | 25,00 h                    |
|                                             |                            |
| Overtime Limitation                         |                            |
| Limit overtime cumulative                   | → ×                        |
| Max. Overtime                               | 10.00 h                    |
|                                             |                            |
| Overtime compensation                       | Missing hours compensation |
| Payout overtime                             | Compensate missing hours   |
|                                             |                            |
| Overtime until and of Januar (corrected)    | 10.00 b                    |
| overtime drifti end of variable (confected) | 10,00                      |
|                                             | <u>O</u> k <u>C</u> ancel  |
|                                             |                            |

Important: The overtime can be limited per month or cumulated (that means in total).

- "Monthly" means that the user can only do a limited overtime per month, but in total without a limitation.
- "Cumulative" mean that the user can only do overtime until the given limit is reached.

### **Overtime gets paid automatically**

Overtime can be paid automatically if the overtime exceeds the given limit. If wanted, the selection "calculated" needs to be chosen.

| Overtime-rule for Carola Ba              | umann in 1/2014 🛛 🛛 🗙     |
|------------------------------------------|---------------------------|
| Info                                     |                           |
| Overtime at start of Januar              | 16,00 h                   |
| Overtime in Januar                       | 9,00 h                    |
| Overtime until end of Januar (original)  | 25.00 h                   |
| Overtime Limitation                      | ~                         |
| Limit overtime cumulative                | × ×                       |
| Max. Overtime                            | 10.00 h                   |
| Overtime compensation                    |                           |
| Payout overtime calculated               | ~ ×                       |
| Payout                                   | 15,00 h                   |
| Overtime until end of Januar (corrected) | 10,00 h                   |
| [                                        | <u>O</u> k <u>C</u> ancel |

<u>Important</u>: Overtime can only paid out automatically, if an overtime limitation has been set in order to calculate the difference to it.

### Pay-out overtime once and manually

Overtime can be paid out once if the button "Pay out overtime" will be chosen. The entered amount of overtime will then be decrease the amount of overtime in total and also be shown in the monthly report for the current user.

| Overtime-rule for Carola Bau             | ımann in 1/2014 🛛 🗡       |
|------------------------------------------|---------------------------|
| Info                                     |                           |
| Overtime at start of Januar              | 16,00 h                   |
| Overtime in Januar                       | 9,00 h                    |
| Overtime until end of Januar (original)  | 25,00 h                   |
| Overtime Limitation                      |                           |
|                                          |                           |
| Overtime compensation                    | ×                         |
| Payout                                   | 10,00 h                   |
| Overtime until end of Januar (corrected) | 15.00 h                   |
|                                          | <u>O</u> k <u>C</u> ancel |

### **Missing hour compensation**

Missing hours can be compensated by selecting "Compensate missing hours". The entered missing hours will then be added to the missing hours and also displayed in the monthly report for the selected user.

| Missing hours compensation                | ×         |
|-------------------------------------------|-----------|
| Missing hours compensation                | 96,00 h   |
| Overtime until end of Februar (corrected) | 0,00 h    |
|                                           | Ok Cancel |

### **Overtime compensation**

The flexitime calculation in TimePunch interprets missing entries as taken-overtime. Seeing that adding an entry for overtime compensation is not necessary.

But for the clarity, adding entries for the compensated overtime is a good advice. Also in this case it's recommended to create an entry series.

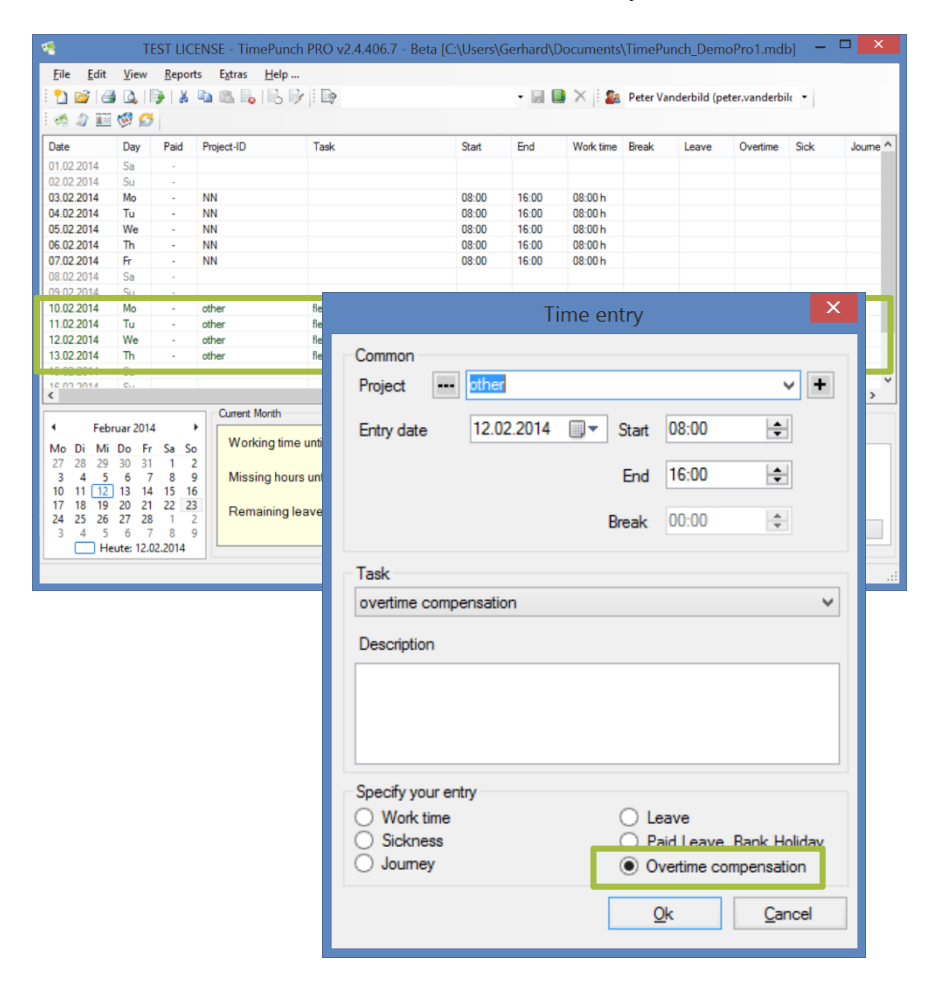

### Evaluate the development of overtime

The buildup and reduction of overtime can be evaluated at best with the overtime report. In this report the target hours, the current working time and the therefore done and taken overtime displayed.

| Overtime                               | Repor     | t: Carola I | Bauman | n - 2/201 | 4     |          | 1               | 12/02/2014          |
|----------------------------------------|-----------|-------------|--------|-----------|-------|----------|-----------------|---------------------|
| Overtime until previous month: 15.00 h |           |             |        |           |       |          |                 |                     |
| Missing hou                            | rs in mo  | nth:        |        | -76.      | 17 h  |          |                 |                     |
| -<br>Minning how                       |           |             |        |           | 171   |          |                 |                     |
| missing nou                            | 15.       |             |        | -01.      | 1/ N  |          |                 |                     |
| Overtime lin                           | nitation: |             |        |           | no    |          |                 |                     |
| Total Missin                           | g Hours   | c           |        | -61.      | 17 h  |          |                 |                     |
| Date                                   | Day       | Estimated   | Sick   | Leave     | Work  | Overtime | Taken<br>Overt. | Current<br>Overtime |
| 01/02/2014                             | Sat       |             |        |           |       |          |                 | 15.00               |
| 02/02/2014                             | Sun       |             |        |           |       |          |                 | 15.00               |
| 03/02/2014                             | Mon       | 8.00        |        |           | 9.00  | 1.00     |                 | 16.0                |
| 04/02/2014                             | Tue       | 8.00        |        |           | 8.00  |          |                 | 16.0                |
| 05/02/2014                             | Wed       | 8.00        |        |           | 8.00  |          |                 | 16.0                |
| 06/02/2014                             | Thu       | 8.00        |        |           | 9.00  | 1.00     |                 | 17.0                |
| 07/02/2014                             | Fri       | 8.00        |        |           | 8.00  |          |                 | 17.0                |
| 08/02/2014                             | Sat       |             |        |           |       |          |                 | 17.0                |
| 09/02/2014                             | Sun       |             |        |           |       |          |                 | 17.0                |
| 10/02/2014                             | Mon       | 8.00        |        |           | 8.00  |          |                 | 17.0                |
| 11/02/2014                             | Tue       | 8.00        |        |           | 8.83  | 0.83     |                 | 17.8                |
| 12/02/2014                             | Wed       | 8.00        |        |           | 7.00  |          | -1.00           | 16.8                |
| 13/02/2014                             | Thu       | 8.00        |        |           | 10.00 | 2.00     |                 | 18.8                |
| 14/02/2014                             | Fri       | 8.00        |        |           | 8.00  |          |                 | 18.8                |
| 15/02/2014                             | Sat       |             |        |           |       |          |                 | 18.8                |
| 16/02/2014                             | Sun       |             |        |           |       |          |                 | 18.8                |
| 17/02/2014                             | Mon       | 8.00        |        |           | 0.00  |          | -8.00           | 10.8                |
| 18/02/2014                             | Tue       | 8.00        |        |           | 0.00  |          | -8.00           | 2.8                 |
| 19/02/2014                             | Wed       | 8.00        |        |           | 0.00  |          | -8.00           | -5.1                |
| 20/02/2014                             | Thu       | 8.00        |        |           | 0.00  |          | -8.00           | -13.1               |
| 21/02/2014                             | Fri       | 8.00        |        |           | 0.00  |          | -8.00           | -21.1               |
| 22/02/2014                             | Sat       |             |        |           |       |          |                 | -21.1               |
| 23/02/2014                             | Sun       |             |        |           |       |          |                 | -21.1               |
| 24/02/2014                             | Mon       | 8.00        |        |           | 0.00  |          | -8.00           | -29.1               |
| 25/02/2014                             | Tue       | 8.00        |        |           | 0.00  |          | -8.00           | -37.1               |
| 26/02/2014                             | Wed       | 8.00        |        |           | 0.00  |          | -8.00           | -45.17              |
| 27/02/2014                             | Thu       | 8.00        |        |           | 0.00  |          | -8.00           | -53.17              |
| 28/02/2014                             | Fri       | 8.00        |        |           | 0.00  |          | -8.00           | -61.1               |
| Summary                                |           | 160.00      | 0.00   | 0.00      | 83.83 | 4.83     | -81.00          | -61.1               |

### Annual leave management

The following pages describes how the annual leave can be managed and evaluated using TimePunch.

### Set-up the leave account for the first time

If one create a new TimePunch profile for a new member, the annual leave (as defined in the contract) must be entered in TimePunch. At the defaults section, the remaining-leave must be entered on pro rata base.

The same is valid if one starts with TimePunch in mid-year. In the defaults the annual leave must be entered, that refers to the count of leave days that the user owns with start of TimePunch.

| TimePunch Profile - Carola                                                       | Bauma     | ınn (cai   |
|----------------------------------------------------------------------------------|-----------|------------|
| Working time                                                                     |           |            |
| Annual Vacation                                                                  | 30        | days       |
| Restrict overtime to a maximum of                                                | monthly   | y v        |
| Maximum Overtime                                                                 | 0         | hours      |
| Overtime is getting paid Working days per week Weekty bours to work              | 5<br>40   | days       |
| Charging journey time                                                            | 0         | %          |
| Default begin of working time                                                    | 08:00:0   | 0          |
| Information<br>The working time rules will be applied t<br>and all future months | o the cun | rent month |
|                                                                                  |           |            |
|                                                                                  |           |            |
|                                                                                  |           |            |

### How to enter annual leave

In order to enter annual leave, choose 'Edit, Create several days' duration entries ...' from the menu and select 'Leave' to specify the entry.

The fields 'start' and 'end' specify the day time where the entry starts and ends. The concrete start and end times will be taken from the working time model.

In order that the entry gets calculated properly by TimePunch it's necessary that the entry is marked as 'Leave' at the section 'Specify your entry'.

| Time entry        |                                                                             |   |       |            |               |   |  |
|-------------------|-----------------------------------------------------------------------------|---|-------|------------|---------------|---|--|
| Common<br>Project | other                                                                       |   |       |            | ~             | + |  |
| Entry date        | 17.02.2014                                                                  |   | Start | morning s  | tart ∨        |   |  |
| Until             | 21.02.2014                                                                  |   | End   | evening e  | end 🗸         |   |  |
|                   |                                                                             |   |       |            |               |   |  |
| Task<br>leave     |                                                                             |   |       |            |               | ~ |  |
| Description       |                                                                             |   |       |            |               |   |  |
|                   |                                                                             |   |       |            |               |   |  |
|                   |                                                                             |   |       |            |               |   |  |
| - Specify your en | trv                                                                         | _ |       |            |               |   |  |
| O Work time       | -                                                                           | L | ۵     | eave       |               |   |  |
| Journey           | Sickness     Paid Leave, Bank Holiday     Journey     Overtime compensation |   |       |            |               |   |  |
|                   |                                                                             |   | (     | <u>O</u> k | <u>C</u> ance | 1 |  |

### Take remaining leave into the upcoming year

Remaining leave will be automatically taken over to the New Year. Important for the takeover is the last December. All remaining leave that is shown in this month will be added to the January of the next year.

| Analyse                                      |               |
|----------------------------------------------|---------------|
| Work time Overtime Leave Sickness Rule       | es            |
| Remaining holidays in 2013, totals           | 3,00 days     |
| Remaining holidays in 2013, through Detember | 3,00 days     |
| Holidays in Dezember                         | 0,00 days     |
| Annual holidays                              | 30 days Apply |
|                                              |               |
|                                              |               |
| Analyse                                      |               |
| Work time Overtime Leave Sickness Rule       | 35            |
| Remaining holidays in 2014, totals           | 33,00 days    |
| Remaining holidays in 2014, through Januar   | 33,00 days    |
| Holidays in Januar                           | 0,00 days     |
| Annual holidays                              | 30 days Apply |
| L                                            |               |

### Reporting

The following pages describe the reporting functionality of TimePunch.

### Menu "Reports", Reporting Options

For each report there are different filters available. This filters won't change the look, but the data that is displayed.

If the account owns administration rights, it is possible to create reports for all user accounts. For most reports it's also possible to filter projects and tasks, as well as the reporting time frame.

Additionally there is an option called "Payment Selection" with that only paid entries or non-paid entries can be filtered.

After applying the settings the report will be recreated by using the new filter settings.

| Filter Users                 |
|------------------------------|
| Selected Users               |
| Filter Projects              |
| ✓ Filter selected Projects   |
| IT-Service                   |
| other<br>Working time        |
|                              |
|                              |
|                              |
|                              |
| Filter selected Tasks        |
| Date Selection               |
| Timeframe : Previous Month V |
| Since : 01.01.2014           |
| Until : 31.01.2014           |
| Payment Selection            |
| Show all entries             |
|                              |
|                              |
|                              |
| Weekend Viewing              |
| Show breaks                  |
| Show <u>h</u> olidays        |
| ✓ Show weekends              |
| Apply                        |
|                              |

### **Report export**

Each report can be exported as an Excel, PDF or Word file.

Microsoft Excel has been established as a standard export. Therefore there's an direct export for excel implemented in TimePunch, with that the report gets directly opened within a new Instance of Microsoft Excel.

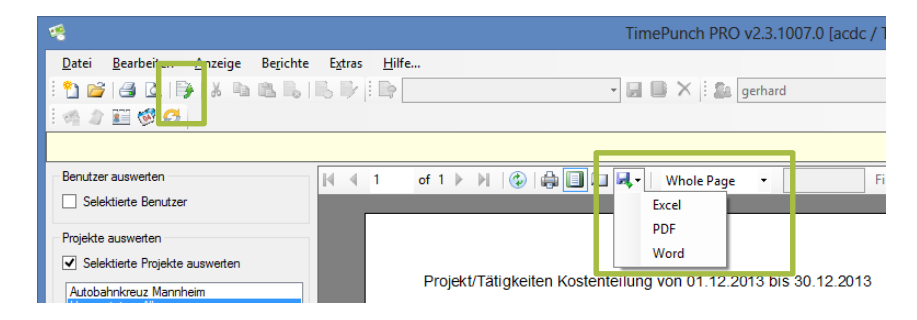

### Permission management

The following pages describe the permission management in TimePunch PRO.

### **TimePunch Profiles**

Using the software "TimePunch Profiles" staff members can be assigned to different roles and associated permissions.

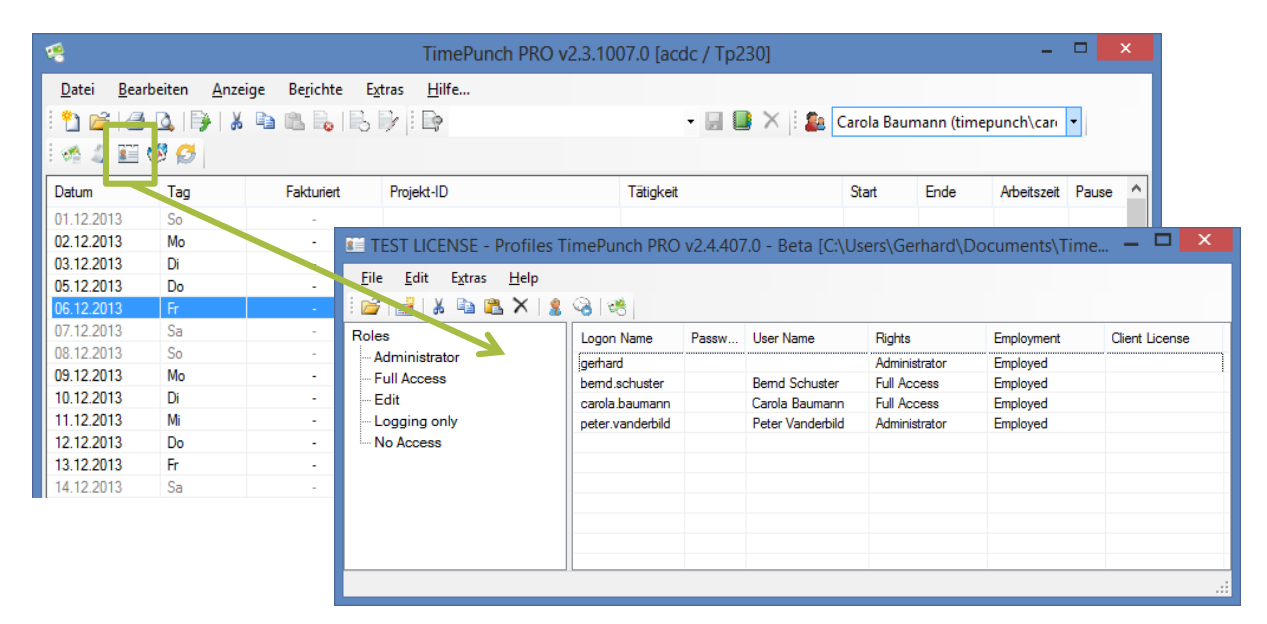

### Assigning staff members to a role

Move a staff member via drag & drop to a different role in order to assign the user to that role.

| 🎬 TEST LICENSE - Profiles TimePunch PRO v2.4.407.0 - Beta [C:\Users\Gerhard\Documents\Time 🗕 🗖 💌                                                                                       |                  |       |                  |               |            |                |  |  |  |  |
|----------------------------------------------------------------------------------------------------|------------------|-------|------------------|---------------|------------|----------------|--|--|--|--|
| Eile       Edit       Extras       Help $\vdots \cong   \Rightarrow   \Rightarrow   \Rightarrow   \Rightarrow   \Rightarrow   \Rightarrow   \Rightarrow   \Rightarrow   \Rightarrow  $ |                  |       |                  |               |            |                |  |  |  |  |
| Roles                                                                                                    | Logon Name       | Passw | User Name        | Rights        | Employment | Client License |  |  |  |  |
| Administrator                                                                                                    | gerhard          |       |                  | Administrator | Employed   |                |  |  |  |  |
| Full Access                                                                                                    | bernd.schuster   |       | Bernd Schuster   | Full Access   | Employed   |                |  |  |  |  |
| Edit                                                                                                    | carola.baumann   |       | Carola Baumann   | Full Access   | Employed   |                |  |  |  |  |
| ···· Logging only                                                                                                    | peter.vanderbild |       | Peter Vanderbild | Administrator | Employed   |                |  |  |  |  |
| No Access                                                                                                    |                  |       |                  |               |            |                |  |  |  |  |
|                                                                                                    |                  |       |                  |               |            |                |  |  |  |  |
|                                                                                                    |                  |       |                  |               |            |                |  |  |  |  |
|                                                                                                    |                  |       |                  |               |            |                |  |  |  |  |
|                                                                                                    |                  |       |                  |               |            |                |  |  |  |  |
|                                                                                                    |                  |       |                  |               |            |                |  |  |  |  |
|                                                                                                    |                  |       | 1                |               |            | .::            |  |  |  |  |

### Permissions

As a standard every installation owns administration rights. If TimePunch gets installed in an enterprise environment, each user can be assigned to a different role. The role defines the permissions that the user owns.

| Login Permissions                                    | Administrator | Full Access | Edit | Logging only |
|------------------------------------------------------|---------------|-------------|------|--------------|
| Login                                                | x             | x           | x    | x            |
| Manage TimePunch Profiles<br>(switch users)          | x             |             |      |              |
| Synchronization                                      |               |             |      |              |
| Access to the Synchronization<br>Wizard of TimePunch | x             | x           | х    |              |
|                                                      |               |             |      |              |
| Time recording                                       |               |             |      |              |
| Access to the TimePunch<br>Watcher                   | x             | x           | х    | x            |
| Change active time entry                             | x             | x           | x    |              |
| Change recording settings                            | x             | x           | x    |              |
|                                                      |               |             |      |              |
| Project access                                       |               |             |      |              |
| Access to the active projects                        | x             | х           | х    | x            |
| Managing the projects                                | x             | x           |      |              |
| Send projects using the<br>TimePunch Sync Wizard     | x             | x           | х    |              |
| Receive projects via<br>TimePunch Sync Wizard        | x             | х           |      |              |

### TIMEPUNCH CLIENT 2.5

| Task access                                             |   |   |                       |   |
|---------------------------------------------------------|---|---|-----------------------|---|
| Access to the active tasks                              | x | x | x                     | x |
| Managing the common tasks                               | x | x |                       |   |
|                                                         |   |   |                       |   |
| Time entries                                            |   |   |                       |   |
| Access to the time entries                              | х | x | х                     | х |
| Modify existing time entries                            | x | x | x                     |   |
| Send time entries using the TimePunch Sync Wizard       | x | x | x                     |   |
| Receive time entries using the<br>TimePunch Sync Wizard | x | x | <b>x</b> <sup>1</sup> |   |
| Restricted modification of existing time entries.       |   |   |                       | x |

<sup>&</sup>lt;sup>1</sup> If no projects or activities will be modified or created.

### Amending employee profiles in TimePunch Profiles

With double clicking the staff member in TimePunch Profiles the employee profile of this user can be amended.

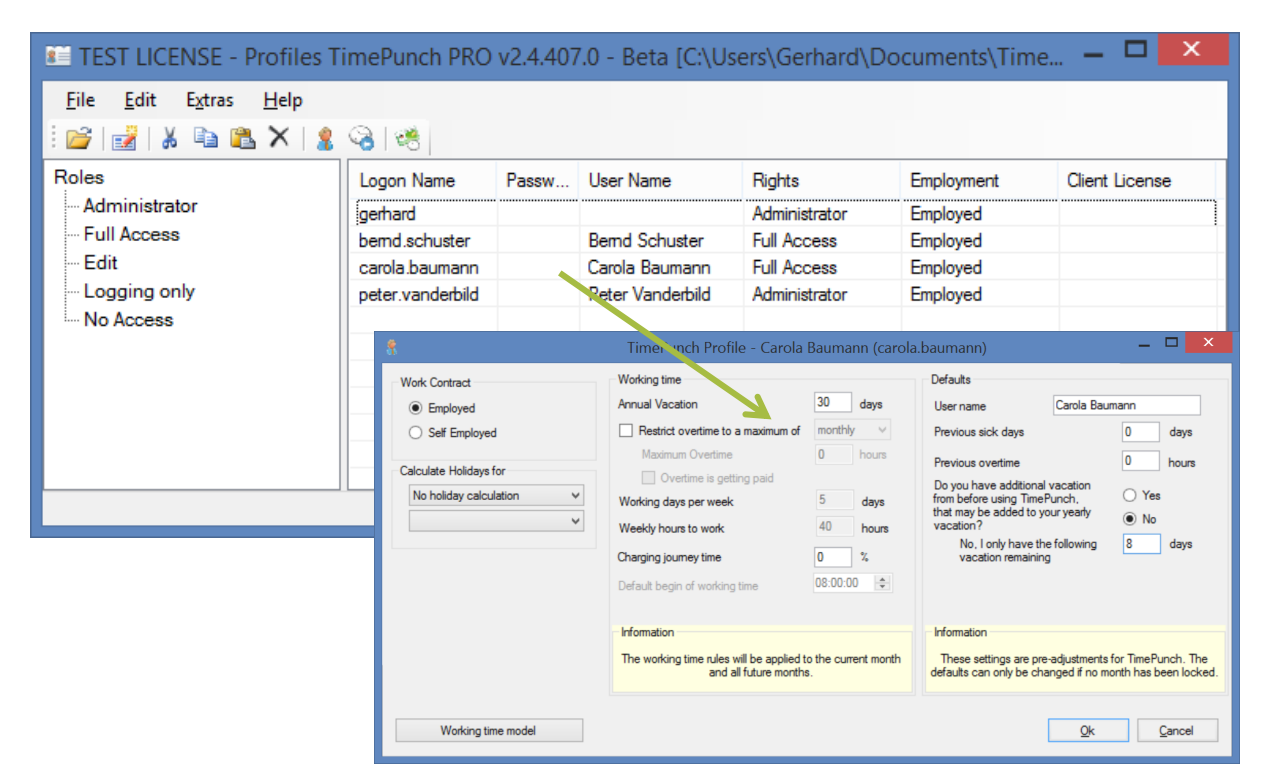

### Amending the recording settings

In TimePunch Profiles the recording settings can be managed centralized for all users. This can be done with a right click onto the user profile. After that the menu "Adjust Watcher Settings ..." has to be chosen.

| TEST LICENSE - Profiles T                                                                                | imePunch PRO v2.4                                       | 4.407.0 -            | Beta [C:\Us                           | ers\Gerhard\D                                         | ocuments\Time                                  | e – 🗆 🗙        |
|----------------------------------------------------------------------------------------------------|---------------------------------------------------------|----------------------|---------------------------------------|-------------------------------------------------------|------------------------------------------------|----------------|
| <u>F</u> ile <u>E</u> dit E <u>x</u> tras <u>H</u> elp                                                   |                                                         |                      |                                       |                                                       |                                                |                |
| i 💕   🛃   🐰 🗈 🛍 🗙   🤱                                                                                    | 3                                                       |                      |                                       |                                                       |                                                |                |
| Roles<br>Administrator<br>Full Access<br>Edit                                                            | Logon Name Pas<br>gerhard bernd.schuster carola.baumann | sw Use<br>Ben<br>Can | er Name<br>nd Schuster<br>ola Baumann | Rights<br>Administrator<br>Full Access<br>Full Access | Employment<br>Employed<br>Employed<br>Employed | Client License |
| Logging only<br>No Access                                                                                | peter.vanderbild                                        | Pe                   | <u>A</u> dd Tim<br><u>R</u> ename     | ePunch Profile<br>TimePunch Profile                   | Ctrl+A<br>Ctrl+R                               |                |
|                                                                                                    |                                                         |                      | 🐐 Set Passv                           | word                                                  |                                                |                |
|                                                                                                    |                                                         |                      | <u>A</u> djust Ti<br>Adjust <u>M</u>  | imePunch Profile<br><u>/</u> atcher Settings          | . Ctrl+E                                       |                |
| Tim                                                                                                    | ePunch Watcher Or                                       | otionen -            | - Hars Krüge                          | er (timepunch\h                                       | an – 🗆                                         | ×              |
| Au                                                                                                    | fzeichnung Genauigkeit                                  |                      |                                       |                                                       |                                                |                |
|                                                                                                    | Auzeichnung                                             |                      |                                       |                                                       |                                                |                |
|                                                                                                    | Aufzeichnungsmodus                                      | Ve                   | ollwertigen Zeiter                    | fassung mit Pause-Mo                                  | dus 🗸                                          |                |
| ↓ Zeiterfassung beim Start<br>Verwenden eines fest de<br>Projekts zum Starten der<br>Aufzeichnung am Tag |                                                         |                      | atoners starten ur                    | NN                                                    |                                                |                |
|                                                                                                    | An Projektaktualisierung                                | erinnem              |                                       | Nein                                                  | ×                                              |                |
|                                                                                                    | Beim Sperren von Windo                                  | ws                   |                                       | Zeiterfassung nicht                                   | unterbrechen v                                 |                |
|                                                                                                    |                                                         |                      |                                       | <u>(</u>                                              | <u>Abbruc</u>                                  | h              |

The different recording options are described in detail within the user manual of TimePunch Watcher.

But it's important to know, that the settings can be managed centralized. Because if a user only owns the right to record only times, he can't change those settings.

### **Quitting of employees**

If employees are leaving the enterprise they cannot be deleted in TimePunch due to their existing time entries.

And even if it would be possible, deleting the time entries is not recommended because the times may needed in the future. Because of this reason the times of employees who left the enterprise can be archived.

For this purpose, the employee is first moved to the role of "No Access". Now a change to the license management is necessary.

Here the appropriate license type is selected first in the tree, e.g. "PZE Studio". Then the license for the selected staff can be removed with the right button context menu "Remove user license".

| <b>1</b>                                                                                                    | Profiles TimePunch PRO v2.5.0.0 - Debug Version [acdc / Tp230]                                                                                      |                 |                                                                                             |                                                                                                |                                                                                                    |  |  |  |
|----------------------------------------------------------------------------------------------------|----------------------------------------------------------------------------------------------------|-----------------|---------------------------------------------------------------------------------------------|------------------------------------------------------------------------------------------------|----------------------------------------------------------------------------------------------------|--|--|--|
| File Edit Extras Help                                                                                                    |                                                                                                    |                 |                                                                                             |                                                                                                |                                                                                                    |  |  |  |
| Licenses                                                                                                    | Logon Name                                                                                                    | Password        | User Name                                                                                   | Rights                                                                                         | Licenses                                                                                                    |  |  |  |
| - TimePunch PRO (7/10)<br>- PZE Terminal License (0/0)<br>- PZE Watcher License (0/0)<br>- PZE Studio License (0/0)<br>- No License (2) | gerhard<br>timepunch/carola baumann<br>timepunch/gerhard stephan<br>timepunch/hans/kuener<br>timepunch/kiselotte.v<br>Rem<br>timepunch/sven.schusse | gn user license | Carola Baumann<br>Gerhard Stephan<br>Hans Krüger<br>Kassner<br>Jotte Wagner<br>Jotte Wagner | Administrator<br>Logging only<br>Administrator<br>Logging only<br>Logging only<br>Logging only | TimePunch PRO<br>TimePunch PRO<br>TimePunch PRO<br>TimePunch PRO<br>TimePunch PRO<br>TimePunch PRO<br>TimePunch PRO |  |  |  |
|                                                                                                    |                                                                                                    |                 |                                                                                             |                                                                                                | .::                                                                                                    |  |  |  |

The license is now again vacant and available for new employees.

### License management

The following pages describe the TimePunch PRO license management.

### **TimePunch Profiles**

Using "TimePunch Profiles" the licenses for TimePunch PRO can be entered and assigned to the staff members.

| *             |                    |                  | TimePunch PRO v                             | 2.3.1007.0 [acdc / Tp2     | 30]             |               |                          | -           | ×                  |                 |   |
|---------------|--------------------|------------------|---------------------------------------------|----------------------------|-----------------|---------------|--------------------------|-------------|--------------------|-----------------|---|
| <u>D</u> atei | <u>B</u> earbeiten | Anzeige Berichte | E <u>x</u> tras <u>H</u> ilfe               |                            |                 |               |                          |             |                    |                 |   |
| : •           | -<br>2 L/34 DA IE  |                  |                                             |                            | l ∨ i e. [      | CI- D         | <i>(i</i> <sup>2</sup> ) |             |                    |                 |   |
| : 🖬 🗠         |                    | 🌮   💩 🖽 📖 📖 🚺    | 0 1 : 4                                     | • 🖂 🛀                      | • ^  : 🖴 [      | Carola Baum   | ann (tim                 | epuncn\cari |                    |                 |   |
| 1 🐔 🏅         | 🛯 🔛 🥵 🥵            |                  |                                             |                            |                 |               |                          |             |                    |                 |   |
|               |                    |                  |                                             |                            |                 |               |                          |             |                    |                 |   |
| Datum         | Tag                | Fakturiert       | Projekt-ID                                  | Tätigkeit                  |                 | Start         | Ende                     | Arbeitszeit | Pause 1            | ×               |   |
| 01.12.20      | 013 So             |                  |                                             |                            |                 |               |                          |             |                    |                 |   |
| 02.12.20      | 013 Mo             |                  |                                             | Profiles TimePunch PR      | 0 v2.5.0.0 - De | ebug Version  | [acdc /                  | Tp230]      |                    |                 | ~ |
| 03.12.20      | 013 Di             |                  | e <u>E</u> dit E <u>x</u> tras <u>H</u> elp |                            |                 |               |                          |             |                    |                 |   |
| 05.12.20      | 013 Do             | -                | 🤱 🖴 İ 💕 I 🛦 🗈 🙈 🗙 🤫                         |                            |                 |               |                          |             |                    |                 |   |
| 06.12.20      | 013 Fr             |                  | icenses                                     | Logon Name                 | Paeeword        | Llear Name    |                          | Righte      | Lie                | eneee           |   |
| 07.12.20      | )13 Sa             | -                | TimePunch PRO (7/10)                        | cogori Nanic               |                 | Casi Name     |                          | Administrat | tor Tim            | aPunch PRO      |   |
| 08.12.20      | 013 So             |                  | PZE Terminal License (0/0)                  | timepunch\carola.baumann   |                 | Carola Bauma  | nn                       | Logging or  | nlv Tim            | rePunch PRO     |   |
| 09.12.20      | 013 Mo             |                  | PZE Watcher License (0/0)                   | timepunch\gerhard.stephan  |                 | Gerhard Steph | nan                      | Administra  | tor Tim            | ePunch PRO      |   |
| 10 12 20      | 113 Di             |                  | PZE Studio License (0/0)                    | timepunch\hans.krueger     |                 | Hans Krüger   |                          | Logging or  | nly Tim            | ePunch PRO      |   |
| 11 12 20      | 113 Mi             |                  | No License (2)                              | timepunch\kurt.kassner     |                 | Kurt Kassner  |                          | Logging or  | nly Tim            | ePunch PRO      |   |
| 12 12 20      | 112 Do             |                  |                                             | timepunch\liselotte.wagner |                 | Liselotte Wag | ner<br>r                 | Logging or  | nly lim<br>nly Tim | ePunch PRO      |   |
| 12.12.20      | 112 Er             |                  |                                             | unepuner aven.acritator    |                 | Sven Schale   |                          | Logging of  | ny ini             | isi dilamini no |   |
| 14 12 20      | 112 C-             |                  |                                             |                            |                 |               |                          |             |                    |                 |   |
| 14.12.20      | JIS 34             |                  |                                             |                            |                 |               |                          |             |                    |                 |   |
|               |                    |                  |                                             |                            |                 |               |                          |             |                    |                 |   |
|               |                    |                  |                                             |                            |                 |               |                          |             |                    |                 |   |
|               |                    |                  |                                             |                            |                 |               |                          |             |                    |                 |   |
|               |                    |                  |                                             | <                          |                 |               |                          |             |                    |                 | > |
|               |                    |                  |                                             |                            |                 |               |                          |             |                    |                 |   |

### Enter the license key

Before licenses can be mapped to the individual employees, the license key must be entered. This is done via the menu item "Extras / Enter license information ..."

| 4              | TimePunch Licenses – 🗖 🔀 |               |          |      |             |                |  |  |
|----------------|--------------------------|---------------|----------|------|-------------|----------------|--|--|
| Licensed For   |                          |               |          |      |             |                |  |  |
| License Key    |                          |               |          |      |             |                |  |  |
|                |                          |               |          |      |             | <u>A</u> dd    |  |  |
| Licensed For   | License Key              | Туре          | Quantity | Free | Valid until | Tp-Version     |  |  |
| TimePunch KG   |                          | TimePunch PRO | 10       | 3    | unlimited   | 2x             |  |  |
|                |                          |               |          |      |             |                |  |  |
|                |                          |               |          |      |             |                |  |  |
|                |                          | 1             |          |      |             |                |  |  |
| <u>R</u> emove |                          |               |          |      | <u>O</u> k  | <u>C</u> ancel |  |  |

After entering the license information, the key must be added by using the "Add" button.

### Assign licenses to the employees

In the tree, the number of licenses already awarded, as well as the number of all license keys of each type are displayed for the respective license type.

| <b>2</b>                                                                                                    | Profiles TimePunch PRO v2.5.0.0 - Debug Version [acdc / Tp230]                                                                                                    |              |                                                                                                    |                                                                                                    |                                                                                                    |  |  |  |
|----------------------------------------------------------------------------------------------------|----------------------------------------------------------------------------------------------------|--------------|----------------------------------------------------------------------------------------------------|----------------------------------------------------------------------------------------------------|----------------------------------------------------------------------------------------------------|--|--|--|
| File Edit Extras Help                                                                                                    |                                                                                                    |              |                                                                                                    |                                                                                                    |                                                                                                    |  |  |  |
| Licenses<br>TimePunch PRO (7/10)<br>PZE Terminal License (0/0)<br>PZE Watcher License (0/0)<br>PZE Studio License (0/0)<br>No License (2) | Logon Name<br>gerhard<br>timepunch \carola baumann<br>timepunch \gerhard stephan<br>timepunch \hans kruenee<br>timepunch \kut kass<br>timepunch \iselotte \<br>timepunch \iselotte \<br>Ren<br>timepunch \sven schussee | Password<br> | User Name<br>Carola Baumann<br>Gerhard Stephan<br>Hans Krüger<br>Kässner<br>Jotte Wagner<br>Jotte Wagner<br>Joven Schuster | Rights         Administrator         Logging only         Administrator         Logging only         Logging only         Logging only         Logging only         Logging only         Logging only | Licenses<br>TimePunch PRO<br>TimePunch PRO<br>TimePunch PRO<br>TimePunch PRO<br>TimePunch PRO<br>TimePunch PRO |  |  |  |
|                                                                                                    |                                                                                                    |              |                                                                                                    |                                                                                                    |                                                                                                    |  |  |  |

Now the concerning employees must be selected and the context menu "assign user license" chosen.

|          | Assign user license                                                        | × |
|----------|----------------------------------------------------------------------------|---|
| License: | TimePunch PRO<br>TimePunch PRO<br>PZE Watcher<br>PZE Studio<br>PZE Teminal | ~ |

After confirming the dialog with OK, the license gets assigned to the employee. As an alternative to licensing through the Dialog, the employee can also be moved via drag and drop on the appropriate license in the tree view.

### **Types of licenses in TimePunch**

Additionally to the kind of licenses in TimePunch there are different types of licenses available. This types allow access to the complete system or only to part aspects.

### TimePunch PRO

This license is a version that is required in the human resources department to evaluate the working hours of employees. The TimePunch PRO license offers an efficient staff management including vacation planning, flexitime accounts / overtime management, monthly reports, and extensive project management functions.

Alternatively this license can be used also for each employee for time recording, since it includes all PZE licenses (Terminal/Watcher/Studio).

#### PZE Watcher

This license includes the use of the TimePunch Watcher to record the working time on your own PC. No time attendance terminal is required for this license.

The time is recorded as soon as the employee logs on to his workstation PC. In addition, the working time can be booked on various projects. The number of licenses is dependent on the number of employees. The time-evaluation will be done with the TimePunch PRO license in the personnel office or project management.

#### PZE Studio

This license includes the use of TimePunch Studio to record the work time at a community PC, e.g. in a garage, a practice or in a Studio. For each employee an own PZE Studio license is required.

The working time is recorded when the staff member logs on in TimePunch Studio. In addition, the working time can be booked on various projects. The number of licenses is determined by the number of employees. The time-evaluation will be done with the TimePunch PRO license in the personnel office or project management.

#### PZE Terminal

Only the Coming and the Going of staff members is recorded at the time recording terminal, either via RFID employee ID cards or keychain. The number of licenses is dependent on the number of employees. The time-evaluation will be done with the TimePunch PRO license in the personnel office.

### Licence matrix

The following table shows the various licenses and their use and licensing opportunities.

| Usage                               | TimePunch PRO | PZE Watcher | PZE Studio | PZE Terminal |
|-------------------------------------|---------------|-------------|------------|--------------|
| TimePunch PRO<br>Windows Client     | х             |             |            |              |
| TimePunch<br>Watcher                | x             | x           |            |              |
| TimePunch<br>Studio                 | Х             |             | x          |              |
| TimePunch<br>Zeiterfassungsterminal | х             |             |            | х            |

### **Tips and Tricks**

The following pages contains useful tips and tricks that can ease the work with TimePunch.

### Month end closing and overall performance

The month end closing that can be done in TimePunch has to big benefits. First it prevents deleting previous recorded time-entry accidentally, because they get locked. Second it keeps the performance of TimePunch at a good level, because the times are set and there's no need for a recalculation.

Because of this reasons the month end closing should be done on a regular base, either by the staff member for their own times, or by the personnel office for all staff.

In TimePunch PRO the month end closing can be executed in menu 'Extras / Month-end closing'.

| 1        |         | TES   | ST LICE | INSE - 1 | FimePunch PRO v2.4.0.0 - Debug V | ersion [C: | \Users\Ge | erhard\Doc | uments\ | TimePund | :h_DemoPi | o1.mdb | ] - 🗆   | х |
|----------|---------|-------|---------|----------|----------------------------------|------------|-----------|------------|---------|----------|-----------|--------|---------|---|
| File     | Edit Vi | iew   | Repor   | ts Extr  | as Help                          |            |           |            |         |          |           |        |         |   |
| i 🟫 🖻    | ) 🖪 🛛   | )   E | 3   8   | 🗈 🐔      | Edit Projects                    |            |           | 🛚 🗙 🗄 🕵    | gerhard |          |           | -      |         |   |
| 1 🚓 🍐    | ) 📰 🥩   | ø     |         | 1        | Edit Common Tasks                |            |           |            |         |          |           |        |         |   |
| Date     | Da      | зу    | Paid    | Pr 🎥     | Edit Profile                     | Start      | End       | Work time  | Break   | Leave    | Overtime  | Sick   | Journey | ^ |
| 03.02.20 | 014 M   | D     |         | ot 🗖     | Month-end closing                | 08:00      | 16:00     |            |         |          |           |        |         |   |
| 04.02.20 | 014 Tu  |       |         | ot and   | Manage TimePunch User profiles   | 08:00      | 16:00     |            |         |          |           |        |         |   |
| 05.02.20 | 014 W   | e     | -       | ot 📰     | Manage Timer and Toser promes    | 08:00      | 16:00     |            |         |          |           |        |         |   |
| 06.02.20 | 014 Tr  | 1     |         | ot 🥸     | Edit public holidays             | 08:00      | 16:00     |            |         |          |           |        |         |   |
| 07.02.20 | 014 Fr  |       | -       | w 🥵      | Synchronize entries              | 13:43      | 14:06     | 00:23 h    |         |          |           |        |         |   |
| 08.02.20 | 014 Sa  | 9     | -       |          |                                  | -          |           |            |         |          |           |        |         |   |
| 09.02.20 | 014 Su  | 1     | 1.0     |          | Options                          |            |           |            |         |          |           |        |         |   |
| 15.02.20 | 014 Sa  | 3     |         |          |                                  |            |           |            |         |          |           |        |         |   |
| 10.00.00 | 014 C.  |       |         |          |                                  |            |           |            |         |          |           |        |         |   |

The personnel office can open the month-end closing dialog for multiple users by selecting the users and choosing 'Month-end closing' from the context menu.

| TEST LICENSE - Profiles                          | TimePunch PRO v2.4.40                               | 7.0 - Beta [C:\Use                                                                                  | rs\Gerhard\Documer                                                       | nts\ 🗕 🗖 🗙                                   |
|--------------------------------------------------|-----------------------------------------------------|----------------------------------------------------------------------------------------------------|--------------------------------------------------------------------------|----------------------------------------------|
| File Edit Extras Help                            | <b>3</b>                                            |                                                                                                    |                                                                          |                                              |
| Roles<br>Administrator                           | Logon Name<br>gerhard                               | Password                                                                                            | User Name                                                                | Rights<br>Administrator                      |
| Full Access<br>Edit<br>Logging only<br>No Access | bemd.schuster<br>carola.baumann<br>peter.vanderbild | Add TimePunch Pro<br>Rename TimePunch<br>Set Password<br>Adjust TimePunch P<br>Adjust Watcher Setti | Remd Schueter<br>file Ctrl+A<br>Profile Ctrl+R<br>Profile Ctrl+E<br>ings | Logging only<br>Logging only<br>Logging only |
|                                                  | ٢                                                   | Close Month<br>Add License for User                                                                 | ><br>.::                                                                 |                                              |

### **Import of time entries from Microsoft Excel**

Using the command line tool 'TpCommand' it is possible to import excel files that have been created with a defined set of columns.

How this can be achieved is described in detail within the user manual of TimePunch Command. At this place we only want to tell you that it is possible in case you need it to import time entries from previous time entry recording systems.

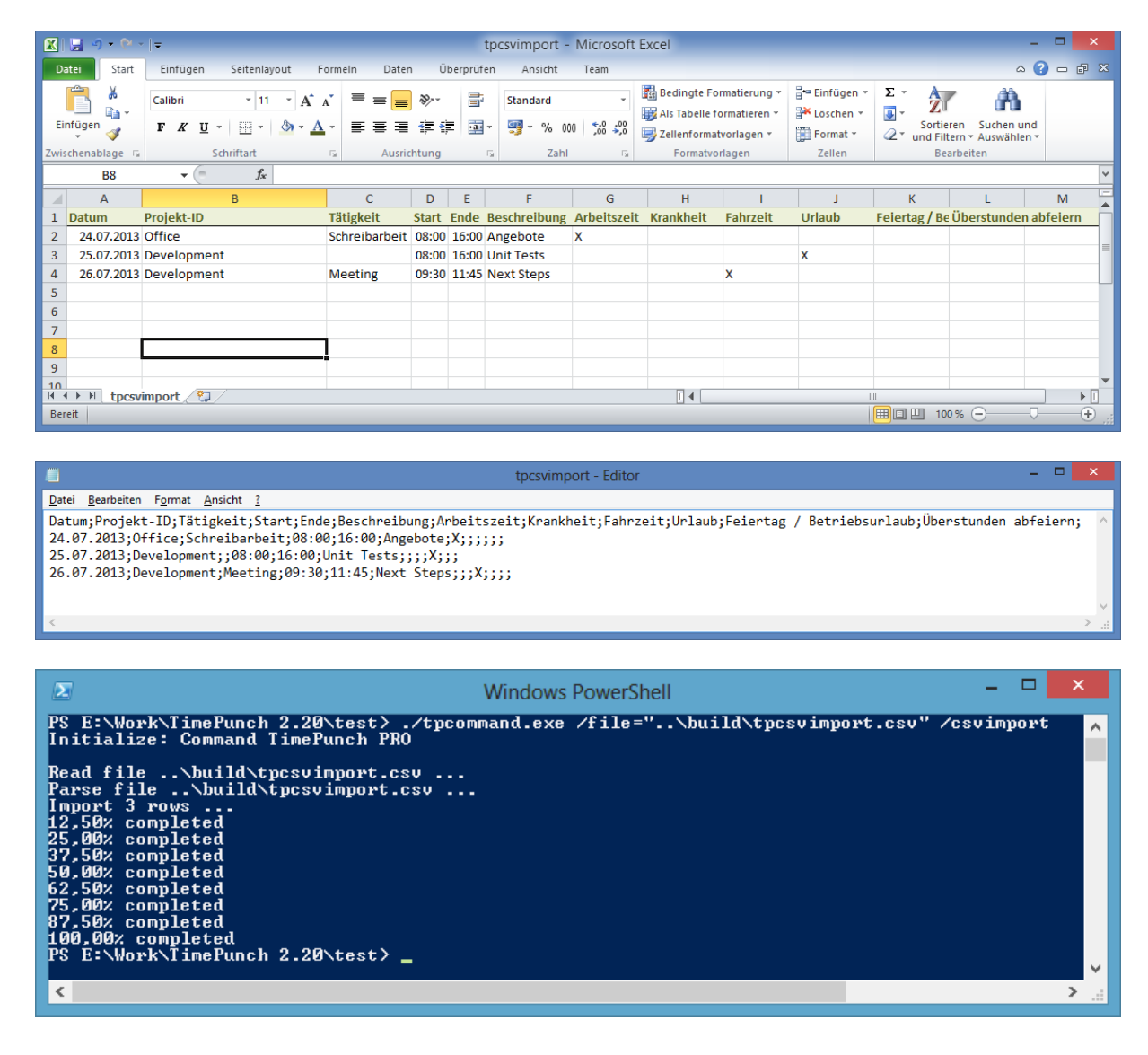

### Standard project for leave, sickness, taken overtime etc.

Using the menu "Extras / Edit projects" it's useful to create a standard project called "other". This project can contain some default tasks like 'leave', 'sickness', 'taken overtime' etc.

Starting with TimePunch 2.4 this standard project called 'other' will be created by default. If you want to change the tasks you are free to do so.

| i 🧐 👘                                                                                                    | EST LICENSE - TimePunch PRO v2                                                                                               | 2.4.407.0 - Beta          | [C:\Users\Gerhard\                          | Documents\TimePund                          | ch_DemoPro1.mc    |
|----------------------------------------------------------------------------------------------------|----------------------------------------------------------------------------------------------------|---------------------------|---------------------------------------------|---------------------------------------------|-------------------|
| Eile         Edit         Yiew         Report           *         *         *         *         *         *         *         *         *         *         *         *         *         *         *         *         *         *         *         *         *         *         *         *         *         *         *         *         *         *         *         *         *         *         *         *         *         *         *         *         *         *         *         *         *         *         *         *         *         *         *         *         *         *         *         *         *         *         *         *         *         *         *         *         *         *         *         *         *         *         *         *         *         *         *         *         *         *         *         *         *         *         *         *         *         *         *         *         *         *         *         *         *         *         *         *         *         *         *         *         * | Extras Help<br>Edit Projects<br>Edit Common Tasks                                                                            |                           | • 🔒 🗙 i 🕵                                   | . gerhard                                   | •                 |
| Date         Day         Paid         Pr           01.01.2014         We         -         W           04.01.2014         Sa         -         W                                                                                                    | Edit Pr <u>o</u> file<br>Month-end closing                                                                                   | Start<br>08:00<br>Proje   | End Work time<br>16:00 08:00 b<br>ect Entry | Break Leave Ov                              | ertime Sick J     |
| Project<br>IT-Service<br>other                                                                                                    | Basic data Project-ID other Short Description Billing data (Project) Head and (Project)                                      | View                      | The project                                 | thas been completed success                 | sfully            |
| Working time                                                                                                    | Houry rate (net)     0.00       Currency     €       VAT %     19,00       Reserved worktime (h)     -                       | Text Colour<br>Background |                                             | Project is Time Limited<br>Begin 13.02.2014 |                   |
| New Project Modify Copy                                                                                                    | Project-specific Tasks Access Rights I<br>Predefined Tasks<br>idle period<br>bank holiday<br>filexitime<br>sickness<br>leave | Jser-Specific Adjustm     | ents                                        | Ar<br>Er<br>Ber                             | dd<br>dit<br>nove |
|                                                                                                    | Delete                                                                                                    |                           |                                             | Qk Ca                                       | ancel             |

### **Christmas and Sylvester**

Christmas and Sylvester are no official public holidays, but most enterprises offer their employees a half day off.

#### Solution 1: Employees will work a half day at Christmas and Sylvester

If this is the same for your enterprise, you have to add such "half" public holidays for each user, in order to correct the flexitime account.

## Solution 2: Christmas and Sylvester treated as normal leave days

In this case Christmas and Sylvester can be added as a bank holiday within the holiday editor. Accordingly to that, the employees' annual leave must be reduced by 2 days in order to reflect the additional holidays.

|                                                                  | Ti                                                                                                    | ime e | ntry  |              | ×              |  |
|------------------------------------------------------------------|----------------------------------------------------------------------------------------------------|-------|-------|--------------|----------------|--|
| Common<br>Project                                                | other                                                                                                    |       |       |              | <b>+</b>       |  |
| Entry date                                                       | 31.12.2013                                                                                                  |       | Start | midday start | ~              |  |
| Until                                                            | 31.12.2013                                                                                                  |       | End   | evening end  | ~              |  |
|                                                                  |                                                                                                    |       |       |              |                |  |
| Task<br>bask balidau                                             |                                                                                                    |       |       |              |                |  |
| Description                                                      |                                                                                                    |       |       |              | Ť              |  |
| Sylvester                                                        |                                                                                                    |       |       |              |                |  |
| Specify your ent                                                 | ry                                                                                                    |       |       |              |                |  |
| <ul> <li>Work time</li> <li>Sickness</li> <li>Journey</li> </ul> | ork time     O Leave       skness     Image: Paid Leave, Bank Holiday       umey     O Vertime compensation |       |       |              |                |  |
|                                                                  |                                                                                                    |       | Q     | <u>D</u> k   | <u>C</u> ancel |  |

| 🥸 TEST LICENSE - HolidayEdit | or TimePunch PRO v2.4.407.0 - Beta  | a [C:\Users\Gerhard\Documents\Ti 🗕 🗖 🗙 |
|------------------------------|-------------------------------------|----------------------------------------|
| File Edit Extras Help        |                                     |                                        |
| 1 🚰 🛃   🐰 🖻 🛍   🧱   2014     | ▼ + -                               |                                        |
|                              | Date Name                           | Calculation based on Validation        |
| Alabama                      | 01.01.2014 New Year's Day           | Official Holiday                       |
|                              | 20.01.2014 MARTIN LUTHER KING'S DAY | Weekday in Month                       |
| Arkansas                     | 17.02.2014 President's Day          | Weekday in Month                       |
| California                   | 26.05.2014 Memorial Day             | Weekday in Month                       |
|                              | 14.06.2014 Flag Day                 | Official Holiday                       |
| Connecticut                  | 04.07.2014 Independence Day         | Official Holiday                       |
| Delaware                     | 01.09.2014 Labor Day                | Weekday in Month                       |
| District of Columbia         | 13.10.2014 COLUMBUS DAY             | Weekday in Month                       |
| Florida                      | 11.11.2014 VETERAN's DAY            | Official Holiday                       |
| Georgia                      | 27 11 2014 Thanksgiving             | Weekday in Month                       |
| Hawaii                       | 24.12.2014 Christmas                | Official Holiday                       |
| idano                        | 25.12.2014 Christmas Day            | Official Holida <mark>y</mark>         |
|                              | 31.12.2014 Sylvester                | Official Holiday                       |
|                              |                                     |                                        |
|                              |                                     |                                        |
|                              |                                     |                                        |

### Automatic time-recording without possibility to manipulate

By knowing how to set up TimePunch it is possible to configure it in a way, that no the staff member can't manipulate the recorded working time.

The following steps are necessary:

1. The working time model of the staff member should contain an automatic break of 30 minutes after 6 hours. With that setting can be ensured, that the break time settings are always applied.

|                                                  | Administrate working time model |            |            |            |  |  |  |  |
|--------------------------------------------------|---------------------------------|------------|------------|------------|--|--|--|--|
| Working time model                               |                                 |            |            |            |  |  |  |  |
|                                                  | Sunday                          | Monday     | Tuesday    | Wednesday  |  |  |  |  |
| Workday (yes / no)                               |                                 | ✓          | •          | ✓          |  |  |  |  |
| Attendance time                                  |                                 | 8,50       | 8,50       | 8,50       |  |  |  |  |
| Start and end time<br>defined (yes / no)         |                                 |            |            |            |  |  |  |  |
| Start working time                               |                                 | 08:00:00 🜲 | 08:00:00 🜲 | 08:00:00 🜲 |  |  |  |  |
| End working time                                 |                                 | 16:00:00 🌲 | 16:00:00 🜲 | 16:00:00 🜲 |  |  |  |  |
| Break time defined<br>(yes / no)                 |                                 | ✓          | •          | ◄          |  |  |  |  |
| What working time<br>makes a break<br>mandatory? |                                 | 6,00       | 6.00       | 6,00       |  |  |  |  |
| Break time                                       |                                 | 0,50       | 0,50       | 0,50       |  |  |  |  |

2. As a second the staff member should only have the right to record the working time. With this setting it can be ensured that the working times cannot be amended.

| 🎬 TEST LICENSE - Profiles TimePunch PRO v2.4.407.0 - Beta [C:\Users\Gerhard\Documents\Time 🗕 🗖 💌 |                                                                   |       |                                                                  |                                                        |                                                |                |  |
|--------------------------------------------------------------------------------------------------|-------------------------------------------------------------------|-------|------------------------------------------------------------------|--------------------------------------------------------|------------------------------------------------|----------------|--|
| <u>F</u> ile <u>E</u> dit E <u>x</u> tras <u>H</u> elp<br>:    ⊒   从 🗈 🛍 🗙   🄱                   | S 18                                                              |       |                                                                  |                                                        |                                                |                |  |
| Roles<br>Administrator<br>Full Access<br>Edit<br>Logging only<br>No Access                       | Logon Name<br>bemd.schuster<br>carola baumann<br>peter.vanderbild | Passw | User Name<br>Bemd Schuster<br>Carola Baumann<br>Peter Vanderbild | Rights<br>Logging only<br>Logging only<br>Logging only | Employment<br>Employed<br>Employed<br>Employed | Client License |  |
|                                                                                                  |                                                                   |       |                                                                  |                                                        |                                                | .::            |  |

3. Additionally the recording options should be set in a way that the staff member cannot stop the time recording. This prevents a wilful stopping of the recording.

Another important point is that the time recording shall be stopped when windows get locked. In order not to track each short break (e.g. toilette) it's recommended to enter 15 minutes fairness time.

| TimePunch Watcher Options - Peter Vand                                | lerbild (peter.vande 🗕 🗖 🔀             |
|-----------------------------------------------------------------------|----------------------------------------|
| Recording Precision                                                   |                                        |
| Recording                                                             |                                        |
| Recording mode Automatic time re                                      | ecording and just project selection    |
| ✓ Using a pre-defined project to start the first recording of the day | Working time 🗸                         |
| Remind for project update<br>After locking windows                    | No v<br>Ignore 15 minutes of absense v |
|                                                                       | <u>Qk</u> <u>C</u> ancel               |

4. In order to make the setting "after locking windows pause time recording" work, the screen saver must be configured accordingly. This can also be done via the domain settings for all domain users.

| ş                               | Bildschirmschonereinstellungen                                                                           | ×    |
|---------------------------------|----------------------------------------------------------------------------------------------------|------|
| Bildschirmschoner               | 1                                                                                                    |      |
|                                 |                                                                                                    |      |
|                                 |                                                                                                    |      |
|                                 |                                                                                                    |      |
|                                 |                                                                                                    |      |
|                                 |                                                                                                    |      |
|                                 |                                                                                                    |      |
|                                 |                                                                                                    |      |
| Bildschirmsch                   | ioner                                                                                                    | -    |
| Mystify                         | ← Einstellungen Vorschau                                                                                 |      |
| Wartezeit:                      | 5 🚔 Min. 🗹 Anmeldeseite bei Reaktivierung                                                                |      |
| Energieverwal                   | ltung                                                                                                    |      |
| Sparen Sie En<br>Helligkeit des | ergie bzw. maximieren Sie die Leistung durch Anpassen der<br>Monitors und weiterer Energieeinstellungen. |      |
|                                 |                                                                                                    |      |
| Energieeinste                   | llungen anderri                                                                                          |      |
|                                 | OK Abbrechen Überneh                                                                                     | nmen |
|                                 |                                                                                                    |      |

## End of the Document